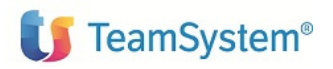

ACGE-S19 ACG Enterprise Simulazione di Pianificazione - Guida di installazione

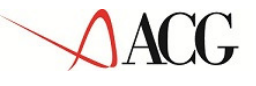

# ACGE-S19 ACG Enterprise Simulazione di Pianificazione Guida di installazione V1R1M0

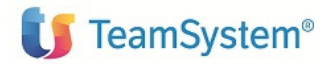

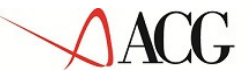

Prima Edizione (Ottobre 2015)

Questa edizione si riferisce alla **Versione 1 Rilascio 1 Livello di modifica 0** di **ACG Enterprise Simulazione di Pianificazione (ACGE-S19)** e a tutti i successivi rilasci e modifiche, se non altrimenti indicati in nuove edizioni o lettere di accompagnamento.

La presente pubblicazione può includere imprecisioni tecniche o errori di ortografia. Modifiche al documento potranno essere disponibili nelle successive edizioni. La ACG SRL può introdurre miglioramenti e/o variazioni ai prodotti e/o programmi descritti nella presente pubblicazione in qualsiasi momento e senza preavviso.

# Note

Tutti i contenuti del presente documento e i diritti ad essi correlati sono riservati. Tali contenuti pertanto possono essere consultati esclusivamente per finalità d'informazione personale, essendo espressamente vietato ogni diverso utilizzo senza il preventivo consenso scritto di ACG.

Sebbene sia stata usata ogni ragionevole cura nel raccogliere e presentare le informazioni contenute nel presente documento, nessuna garanzia è prestata in ordine alla loro esattezza, completezza, utilità, né ai loro possibili impieghi da parte degli utenti; è pertanto esclusa ogni responsabilità di ACG per errori, inesattezze od omissioni relative a dette informazioni. I contenuti del presente documento sono soggetti a continuo aggiornamento e sono da ritenersi puramente indicativi e suscettibili di eventuali errori e/o imprecisioni.

ACG può introdurre miglioramenti e/o variazioni ai prodotti e/o programmi descritti nel presente documento in qualsiasi momento e senza preavviso.

Il presente documento può contenere informazioni che riguardano programmi e propositi futuri, che vengono descritti di volta in volta mediante l'utilizzo di termini come "attendersi", "stimare", "prevedere", "prospettare" e "programmare". Tali dichiarazioni per loro natura non comportano alcun impegno a carico di ACG, che pertanto non assume in relazione ad essi alcuna responsabilità di realizzazione.

Qualunque riferimento a siti web diversi da <u>http://teamupdate.teamsystem.com/</u> è fornito a solo titolo esemplificativo e non costituisce invito all'utilizzo e/o navigazione. I contenuti dei siti web referenziati non sono parte dei prodotti ACG e il loro eventuale utilizzo da parte dell'utente è effettuato a suo esclusivo rischio.

Le informazioni relative a prodotti non ACG contenute nel presente documento sono fornite dai rispettivi fornitori, dagli annunci pubblicitari e da informazioni liberamente disponibili. ACG non ha collaudato tali prodotti e non può confermarne l'accuratezza delle prestazioni, la compatibilità con i prodotti ACG o qualunque altra caratteristica. Qualunque richiesta sulle caratteristiche operative dei prodotti non ACG deve essere rivolta direttamente ai rispettivi fornitori.

Fatti salvi i danni causati da dolo o colpa grave, ACG non assume nessuna responsabilità circa i contenuti del presente documento. In particolare, tali contenuti non rappresentano una promessa o garanzia relativa alla all'idoneità a determinati scopi dei prodotti ACG oppure alla non violazione, da parte dei prodotti ACG stessi, di leggi di qualsivoglia natura.

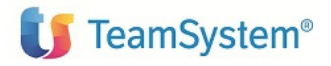

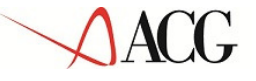

# Trademarks

ACG e ACG Enterprise sono marchi di ACG S.r.I., con socio unico e soggetta all'attività di direzione e coordinamento di TeamSystem S.p.A., sede legale in Via Yuri Gagarin, 205 - 61122 Pesaro (PU), Cap. Soc. € 100.000 i.v., codice fiscale e iscrizione al Registro delle Imprese di Milano n. 08419500965 (di seguito "**ACG**") - Tutti i diritti riservati.

I marchi e loghi riportati nel presente documento diversi da ACG, ACG Enterprise e ACG Vision4 (ivi inclusi, a mero titolo esemplificativo e non esaustivo, IBM, il logo IBM, Adobe, il logo Adobe, PostScript, il logo PostScript, Intel, il logo Intel, Intel Inside, il logo Intel Inside, Intel Centrino, il logo Intel Centrino, Celeron, Intel Xeon, Intel SpeedStep, Itanium e Pentium, Linux, Microsoft, Windows, Windows NT e il logo di Windows, UNIX, Java, Novell, il logo Novell, openSUSE e il logo openSUSE, AS/400, BladeCenter, Cognos, DB2, DB2 Universal Database, eServer, i5/OS, iSeries, OpenPower, OS/400, POWER, Power Systems, pSeries, Rational, System i, System i5, System p, System p5, System Storage, System x, WebSphere, etc.) sono di titolarità di soggetti terzi. ACG rispetta i diritti di proprietà intellettuale di terzi.

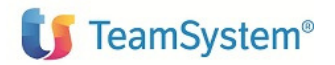

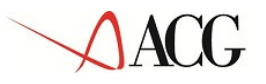

Simulazione di Pianificazione - Guida di installazione

# Indice

| Indice | )                                                            | 4   |
|--------|--------------------------------------------------------------|-----|
| 1.     | Introduzione                                                 | 6   |
| 1.1    | Prerequisiti generali                                        | 7   |
| 1.2    | Prerequisiti software                                        | 7   |
| 1.3    | Prerequisiti hardware                                        | 7   |
| 2.     | Installazione del Motore di Pianificazione                   | 8   |
| 2.1    | Introduzione                                                 | 8   |
| 2.2    | Installazione del componente di Estrazione                   | 9   |
| 2.     | 2.1 Configurazione della cartella "common"                   | .10 |
| 2.     | 2.2 Configurazione dell'estrattore                           | .16 |
| 2.3    | Installazione del componente di Calcolo della Pianificazione | .23 |
| 2.     | 3.1 Schedulazione del sottomodulo Motore di Pianificazione   | .29 |
| 2.4    | Installazione del componente Supervisor                      | .34 |
| 3.     | Aggiornamento web application acgent                         | 43  |
| 3.1    | Installazione aggiornamento di prodotto                      | .43 |
| 3.2    | Setup dei dati                                               | .45 |
| 3.3    | Impostazione codice di autorizzazione all'uso del prodotto   | .46 |
| 3.4    | Impostazione ruoli                                           | .46 |
| 4.     | Installazione web application acgplan                        | 47  |
| 4.1    | Impostazione Address Book                                    | .49 |
| 4.2    | Setup dati                                                   | .50 |
| Appe   | ndice A - Encoding CCSID Iseries                             | 51  |
| Appe   | ndice B – Disinstallazione web application ACGPLAN           | 56  |
| Comr   | nenti e comunicazioni                                        | 57  |

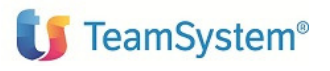

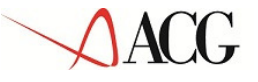

Elenco degli aggiornamenti

| Data | ld ptf | Descrizione |
|------|--------|-------------|
|      |        |             |

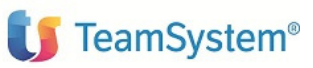

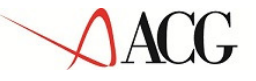

# 1. Introduzione

Lo scopo di questa guida è descrivere i passi di installazione del modulo Simulazione di Pianificazione del prodotto *ACG Enterprise* Versione 1 Rilascio 1 Livello di modifica 0.

Le attività richieste per attivare le funzionalità del modulo Simulazione di Pianificazione richiedono preliminarmente l'installazione e l'aggiornamento della base dati del modulo 5733-B79 ACG Produzione Avanzata V3R8M0 più PTF cumulativa PAP80C04, PTF Delta PAP80D05 e PTF singola PAP80062.

Il modulo Simulazione di Pianificazione è composto di:

- **Motore di Pianificazione**, che include l'estrazione dei fabbisogni ed ordini e il calcolo della pianificazione
- Simulatore, denominato Supervisor e deputato al controllo del motore di pianificazione
- Web application denominata ACGPLAN

Le attività richieste per attivare le funzionalità del modulo ACG Enterprise Simulazione di Pianificazione sono rappresentate da:

- installazione del Motore di Pianificazione come descritto nel capitolo 2
- aggiornamento della web application acgent come descritto nel capitolo 3
- installazione della web application acgplan come descritto nel capitolo 4

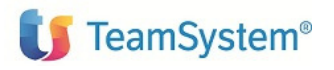

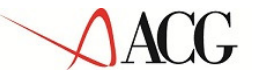

### 1.1 Prerequisiti generali

### Fare riferimento alla guida d'installazione ACGE-X99 ACG Enterprise Hub

### 1.2 Prerequisiti software

Il prodotto ACG Enterprise Simulazione di Pianificazione ha i seguenti prerequisiti software:

- ACGE-X99 ACG Enterprise Hub V1R1M0
- 5733-B72 ACG Gestione Archivi V3R8M0 + PTF cumulativa GBP80C04 + PTF delta GBP80D05 + PTF singola GBP80346
- 5733-B74 ACG Magazzino V3R8M0 + PTF cumulativa MGP80C04 + PTF delta MGP80D05
- 5733-B79 ACG Produzione Avanzata V3R8M0 + PTF cumulativa PAP80C04 + PTF delta PAP80D05 + PTF singola PAP80062

E' necessario inoltre che risulti installato il seguente software:

• Java Virtual Machine 1.6 sulla macchina servente che ospita il motore di pianificazione. Si raccomanda l'utilizzo di una JVM distribuita da IBM, è possibile usare il runtime di Java incluso in Websphere Application Server versione 6.x, 7.x o 8.x come JVM per il prodotto.

E' possibile installare il prodotto ACGE Enterprise Simulazione di Pianificazione su supporto:

- Macchine PowerPC con sistema operativo Linux RedHat 6.1 (nella configurazione con motore di pianificazione/supervisore e l'eventuale applicazione web sulla partizione Linux ed il database su AS400)
- Websphere 8.x
- Java 1.6

### 1.3 **Prerequisiti hardware**

L'unico prerequisito hardware per il modulo di pianificazione è un opportuno dimensionamento della memoria destinata al motore di calcolo.

La memoria necessaria al processo di pianificazione è estremamente variabile in funzione della parametrizzazione fornita dall'utente e viene influenzata solo parzialmente dalla dimensione dei dati di ingresso. Non è pertanto stimabile esattamente a priori.

In linea di massima possono però essere seguite delle linee guida ricavandole dalla tabella sottostante che, in funzione del numero di fabbisogni e ordini rilasciati, fornisce un ordine di grandezza del possibile impegno di memoria in condizioni di pianificazioni normali e sensate.

| Fabbisogni | Ordini    | Memoria  |
|------------|-----------|----------|
| ~ 1.000    | ~ 2.000   | ~ 150 MB |
| ~ 25.000   | ~ 10.000  | ~ 1 GB   |
| ~ 40.000   | ~ 15.000  | ~ 2.5 GB |
| ~ 100.000  | ~ 160.000 | ~ 4 GB   |
| ~ 250.000  | ~ 200.000 | ~ 8 GB   |

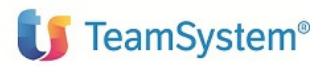

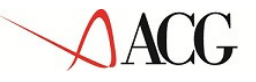

### 2. Installazione del Motore di Pianificazione

### 2.1 Introduzione

Il Motore di Pianificazione si compone di due componenti: il primo è il componente di Estrazione, denominato **XmlCreator**, deputato all'estrazione dal database Enterprise dei dati che saranno elaborati dal Calcolo della Pianificazione; il secondo, denominato **WebPlanning**, è responsabile del processo di Calcolo della Pianificazione vera e propria per la generazione dei nuovi ordini con i relativi fabbisogni dipendenti o secondari ed operazioni.

Questo sottomodulo è un'applicazione Java che gira su una macchina servente nella quale deve essere installato il runtime di Java (nel seguito referenziato con l'acronimo JRE) a livello 1.6. Il server in cui installare il componente di Pianificazione può essere la stessa macchina che ospita Websphere Application Server (nel seguito referenziato con l'acronimo WAS) in cui gira la web application ACG Enterprise oppure può essere una macchina differente, collegata in rete al server in cui è installato il WAS. Nel caso in cui il server WAS coincida con il server in cui è installato il Motore di Pianificazione, è possibile utilizzare la JRE di WAS quale runtime di esecuzione del modulo, purché WAS sia a versione 6.x, 7.x oppure 8.x.

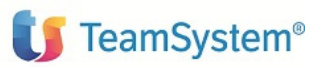

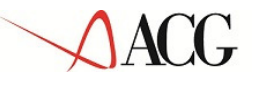

### 2.2 Installazione del componente di Estrazione

Tutte le operazioni descritte qui di seguito devono essere eseguite accedendo con utenza di Amministratore al server che dovrà ospitare il **Motore di Pianificazione**, che, come detto precedentemente, può coincidere con il server in cui è installato WAS o può essere una macchina dedicata all'esecuzione del processo di pianificazione.

Creare le cartelle **ACG/PLAN** destinate a contenere l'installazione dei moduli di Pianificazione all'interno dei percorsi di default di ACG Enterprise:

- C:\ ACG\PLANsu server System p/System x e sistema operativo Windows
- /opt/ACG/PLAN su server System p/System x e sistema operativo Linux
- /QIBM/Userdata/ACG/PLAN su System I

#### Tale cartella è denominata "root di installazione".

Scompattare nella root di installazione il file **plan.zip** si otterranno così le cartelle *xmlcreator*, *common*, *webplanning e supervisor* all'interno della root di installazione.

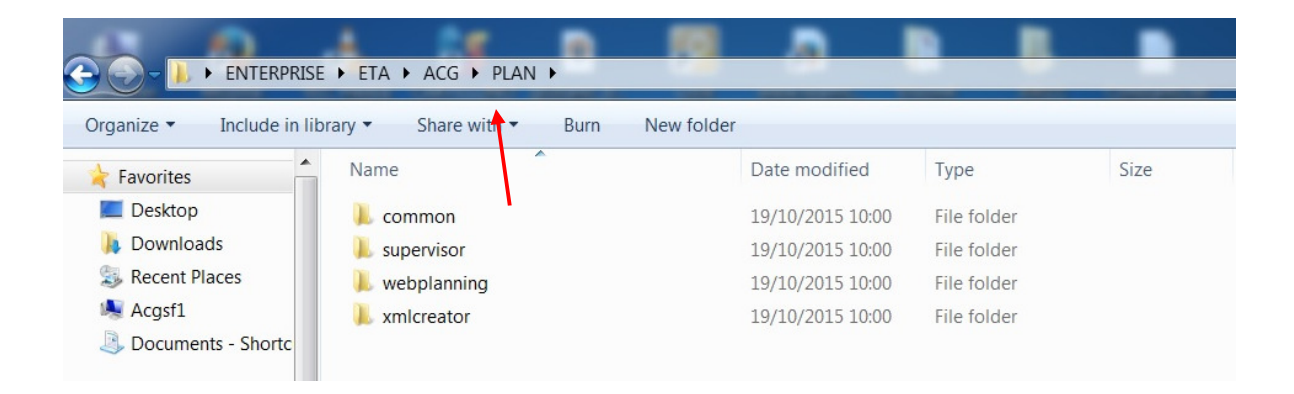

I passi che devono essere eseguiti sono tre:

- configurazione della cartella "common"
- configurazione dell'estrattore
- configurazione del collegamento al database Enterprise su DB400

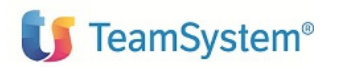

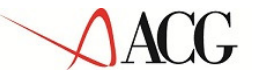

### 2.2.1 Configurazione della cartella "common"

#### Configurazione su piattaforma Windows

Dopo essersi posizionati all'interno della cartella common, occorre editare il file setVar.bat

|                     | an average                            | all'indenta               |                    |            |
|---------------------|---------------------------------------|---------------------------|--------------------|------------|
| 🔾 🗸 🗸 🖉 🗸 Disco lo  | cale (C:) 	► ACGV4 	► GPS64b 	► commo | n 🔻 47                    | Cerca common       | م          |
| Organizza 🔻 Includi | nella raccolta 🔻 Condividi con 🔻      | Masterizza Nuova cartella | 1                  | = - 🔳 🔞    |
| 🚖 Preferiti         | Nome                                  | Ultima modifica           | Тіро               | Dimensione |
| 🧮 Desktop           | 🚳 addCredential.bat                   | 24/11/2010 10:38          | File batch Windows | 1 KB       |
| 属 Download          | credential.properties                 | 24/11/2010 10:48          | File PROPERTIES    | 1 KB       |
| 🔠 Risorse recenti   | 🚳 sed.bat                             | 16/11/2010 10:25          | File batch Windows | 1 KB       |
| Raccolte            | SetVar.bat                            | 24/11/2010 10:47          | File batch Windows | 1 KB       |

Impostare:

- l'indirizzo IP o il nome host del server su cui è installato il database ACG Enterprise; si può impostare localhost se il DB è sulla stessa macchina del motore altrimenti occorre indicare l'indirizzo IP
- il tipo server su cui è installato il database ACG Enterprise: AS400
- I'URL della web application ACG Enterprise di riferimento (ad es http://192.16.1.1:10000/acgent)
- le credenziali di accesso al database ACG Enterprise dell'utente di amministrazione del sistema ACG (tipicamente ACGMASTER) rispettando per nome utente e password i caratteri maiuscoli e minuscoli
- DB2\_ALIAS=VISION4 deve essere lasciato commentato, trattandosi di un database non DB2
- ASCIICCSID=819 deve essere lasciato commentato

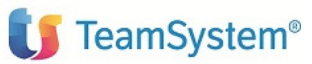

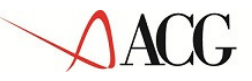

Simulazione di Pianificazione - Guida di installazione

Ad esempio, supponendo che il DB Enterprise sia installato sulla macchina AS400 192.16.0.1 ed il server WAS su cui è installata ACG Enterprise è 192.16.1.1 e la porta del WAS è la 10000, il file va impostato come segue:

set ACG\_SERVER\_IP=192.16.0.1
set ACG\_SERVER\_TYPE=AS400
set ACG\_CREDENTIAL\_URL=http://192.16.1.1:10000/acgent
set ACG\_USERNAME=ACGMASTER
set ACG\_PASSWORD=ACGMASTER
rem DB2\_ALIAS=VISION4

#### Al termine salvare il file setVar.bat.

Aprire un prompt dei comandi e portarsi nella directory di installazione "common".

| Amministratore: Prompt dei comandi |  | x        |  |
|------------------------------------|--|----------|--|
| C:\>cd ACGU4\GPS64b\common         |  | <u>^</u> |  |
| C:\ACGV4\GP\$64b\common>_          |  | =        |  |
|                                    |  |          |  |

#### Lanciare lo script addCredential.bat

| Amministratore: C:\Windows\System32\cmd.exe                                                                                                    |  |  |
|----------------------------------------------------------------------------------------------------|--|--|
| C:\ACGU4\GPS64b\common>addCredential.bat<br>1 file copiati.<br>1 file copiati.<br>1 file copiati.<br>1 file copiati.<br>1 file copiati.<br>C:\ACGU4\GPS64b\common>_ |  |  |
| _                                                                                                    |  |  |

Configurazione su piattaforma Linux

Portarsi all'interno della cartella common.

Cambiare i permessi degli script con il comando:

chmod +x addCredential.sh setVar.sh

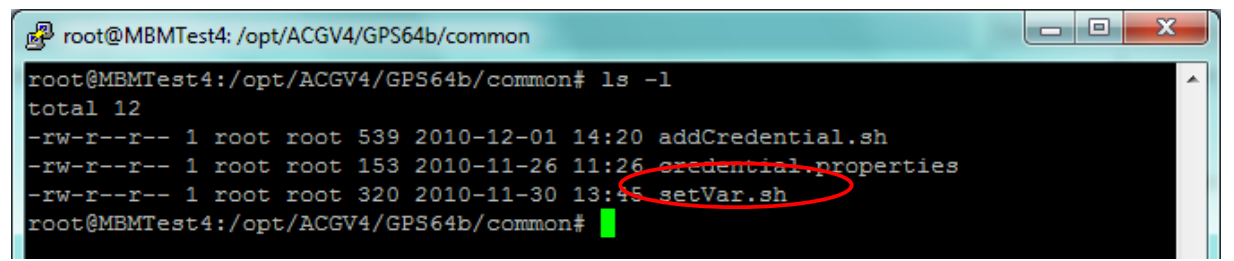

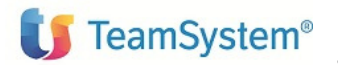

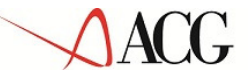

Editare il file **setVar.sh** per impostare:

- l'indirizzo IP o il nome host del server su cui è installato il database ACG Enterprise; si può impostare localhost se il DB è sulla stessa macchina del motore altrimenti occorre indicare l'indirizzo IP
- il tipo server cui è installato il database ACG Enterprise: AS400
- l'URL della web application ACG Enterprise di riferimento (ad esempio indicare l'URL http://192.16.1.1:10000/acgv4)
- le credenziali di accesso al database ACG Enterprise dell'utente di amministrazione del sistema ACG (tipicamente ACGMASTER) rispettando per nome utente e password i caratteri maiuscoli e minuscoli
- DB2\_ALIAS=VISION4 deve essere lasciato commentato, trattandosi di un database non DB2
- ASCIICCSID=819 deve essere lasciato commentato nei casi in cui il CCSID di default dell'iSeries sia diverso da 819 o comunque diverso da una "famiglia" ASCII (verificabile con il comando DSPSYSVAL QCCSID, consultare l'appendice a pag. 51)

Ad esempio, supponendo che il DB Enterprise sia installato sulla macchina 192.16.0.1 ed il server WAS su cui è installata ACG Enterprise è 192.16.1.1 e la porta del WAS è la 10000, il file va impostato come segue:

```
set ACG_SERVER_IP=192.16.0.1
set ACG_SERVER_TYPE=AS400
set ACG_CREDENTIAL_URL=http://192.16.1.1:10000/acgv4
set ACG_USERNAME=ACGMASTER
set ACG_PASSWORD=ACGMASTER
```

Al termine salvare il file setVar.sh.

Dalla shell dei comandi, portarsi nella directory di installazione del modulo "common" e lanciare lo script addCredential.sh

| Proot@MBMTest4: /opt/ACGV4/GPS64b/common                                                              |   |
|----------------------------------------------------------------------------------------------------|---|
| root@MBMTest4:/opt/ACGV4/GPS64b/common# ./addCredential.sh<br>root@MBMTest4:/opt/ACGV4/GPS64b/common# | ^ |

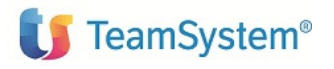

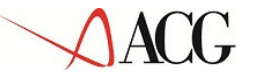

Configurazione su server System i

Portarsi all'interno della cartella common.

| Scelta o comando<br>===> <u>WRKLNK OBJ('/QIBM/UserData/ACGV4/GPS64b/c</u> ommon/') |        |
|------------------------------------------------------------------------------------|--------|
| F3=Fine F4=Richiesta F9=Duplicaz. F12=Annull.                                      |        |
| L'oggetto non è stato trovato. L'oggetto è /QIBM/UserData/ACGV4/commo              | on∕.   |
| Mê a MW                                                                            | 20/047 |
| 🗊 1902 - La sessione Ì stata avviata correttamente                                 |        |

|                       | Gest                                                                                                    | ione col                     | legamenti ogg | etto  |  |  |  |  |  |
|-----------------------|----------------------------------------------------------------------------------------------------|------------------------------|---------------|-------|--|--|--|--|--|
| Indir                 | Indir : /QIBM/UserData/ACGV4/GPS64b/common                                                                                                    |                              |               |       |  |  |  |  |  |
| Immet<br>2=Ւ<br>8=∖   | Immettere le opzioni e premere Invio.<br>2=Modifica 3=Copia 4=Elimin. 5=Visualizz. 7=Ridenom.<br>8=Vis. attributi 11=Modifica indirizzario corrente |                              |               |       |  |  |  |  |  |
| 0pz<br><br>_ <u>2</u> | <b>Colleg. oggetto</b><br>addCredential.sh<br>credential.propert ><br>setVar.sh                                                                     | Tipo<br>STMF<br>STMF<br>STMF | Attributo     | Testo |  |  |  |  |  |

Editare il file setVar.sh mediante il comando WRKLNK per impostare:

- l'indirizzo IP o il nome host del server su cui è installato il database ACG Enterprise
- il tipo server cui è installato il database ACG Enterprise: AS400
- l'URL della web application ACG Enterprise di riferimento (ad esempio digitare l'url http://192.16.1.1:10000/acgent)
- le credenziali di accesso al database ACG Enterprise dell'utente di amministrazione del sistema ACG (tipicamente ACGMASTER) rispettando per nome utente e password i caratteri maiuscoli e minuscoli
- DB2\_ALIAS=VISION4 deve essere lasciato commentato, trattandosi di un database non DB2
- ASCIICCSID=819 deve essere lasciato commentato nei casi in cui il CCSID di default dell'iSeries sia diverso da 819 o comunque diverso da una "famiglia" ASCII (verificabile con il comando DSPSYSVAL QCCSID, consultare l'appendice a pag. 51)

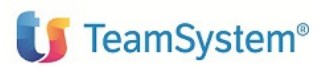

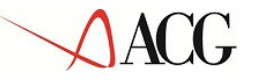

Ad esempio, supponendo che il database Enterprise sia installato sulla macchina 192.16.0.1 ed il server WAS su cui è installata ACG Enterprise è 192.16.1.1 e la porta del WAS è la 10000, il file va impostato come segue:

```
ACG_SERVER_IP=192.16.0.1
ACG_SERVER_TYPE=AS400
ACG_CREDENTIAL_URL=http://192.16.1.1:10000/acgv4
ACG_USERNAME=ACGMASTER
ACG_PASSWORD=ACGMASTER
```

Al termine il file setVar.sh (Tasto F2)

Dall'interprete dei comandi QShell (comando QSH), portarsi nella directory di installazione del modulo "common" e lanciare lo script **addCredential400.sh** 

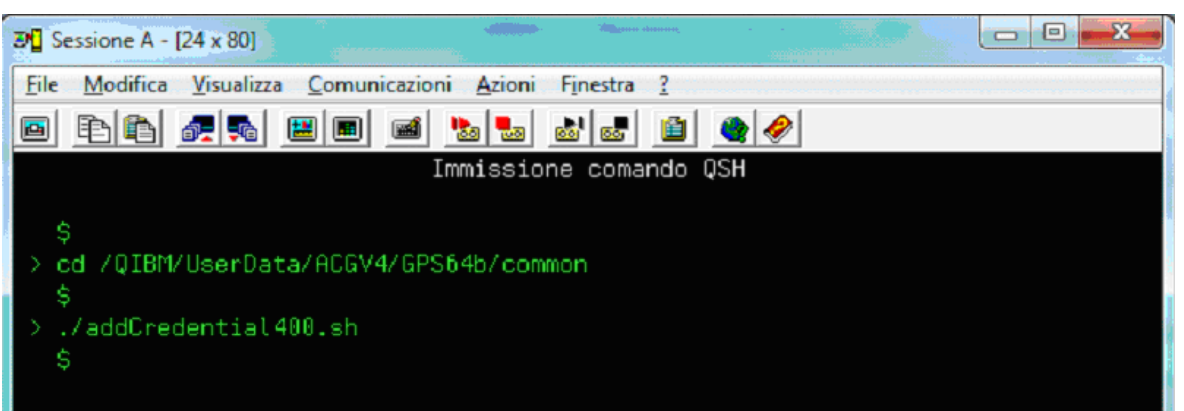

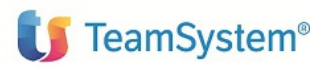

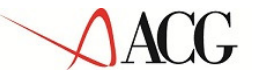

N.B.: Per tutte le piattaforme, aggiungere sul file credential.properties: acgEnterprise=true

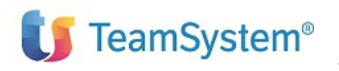

ACGE-S19 ACG Enterprise Simulazione di Pianificazione - Guida di installazione

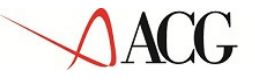

### 2.2.2 Configurazione dell'estrattore

Posizionarsi nella cartella *xmlcreator* creata e seguire la procedura di configurazione che viene differenziata qui di seguito sulla base della piattaforma di destinazione.

Prestare attenzione alla corretta configurazione dei file di configurazione setVar, qualora vengano commessi errori nella compilazione e fosse stato gia eseguito il comando di addSI la procedura non è rieseguibile, occorrera' ripetere l'installazione dall'inizio ripartendo dai file originali.

#### Configurazione su piattaforma Windows

Posizionarsi all'interno della cartella xmlcreator ed editare il file setVar.bat

| 🕽 🔵 🗢 📕 « Disco la    | ocale (C:) ► ACGV4 ► GPS64b ► xml  | Icreator 🕨 👻 😽            | Cerca xmlcreator   |            |
|-----------------------|------------------------------------|---------------------------|--------------------|------------|
| Organizza 👻 🛛 Includi | nella raccolta 👻 🛛 Condividi con 👻 | Masterizza Nuova cartella | 1                  | -          |
| 숨 Preferiti           | Nome                               | Ultima modifica           | Тіро               | Dimensione |
| 📃 Desktop             | 鷆 conf                             | 24/11/2010 09:31          | Cartella di file   |            |
| 属 Download            | 鷆 lib                              | 24/11/2010 09:31          | Cartella di file   |            |
| 📳 Risorse recenti     | \mu xml                            | 24/11/2010 09:31          | Cartella di file   |            |
|                       | 🚳 addSI.bat                        | 19/11/2010 12:31          | File batch Windows | 1 KB       |
| 潯 Raccolte            | ised.bat                           | 16/11/2010 10:25          | File batch Windows | 1 KB       |
| Documenti             | 🚳 setVar.bat                       | 19/11/2010 12:27          | File batch Windows | 1 KB       |
| 🔛 Immagini            | 🔍 xmlcreator.cmd                   | 24/11/2010 09:31          | Script di comandi  | 2 KB       |

Impostare:

- il nome dalla root di installazione (INSTALL\_ROOT\_PATH)
- il nome dalla root di installazione con tutti i caratteri "backslash" (\) raddoppiati nella proprietà di chiave INSTALL\_ROOT\_PATH\_DS; ad esempio c:\\ACGV4
- il percorso di installazione del JRE versione 1.6 (puntamento alla JAVA\_HOME/jre per intenderci o alla cartella JAVA\_HOME se è installata una SDK)
- la dimensione massima di memoria da destinare ai processi di installazione nel formato nnnnM essendo nnnn il numero di megabyte di memoria da allocare; il valore di default è 1024M (si consiglia di non scendere sotto i 512 Mb se possibile)
- la proprietà ACG\_DB\_DRIVER deve essere valorizzata con il driver specifico del database utlizzato.
- la proprietà ACG\_CONNECTION\_URL deve essere valorizzata con l'url del database (*ad es. jdbc:as400://9.168.27.28*)
- le credenziali di accesso al database ACG Enterprise dell'utente di amministrazione del sistema ACG (tipicamente ACGMASTER) rispettando per nome utente e password i caratteri maiuscoli e minuscoli

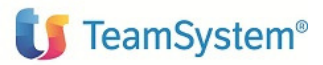

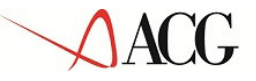

| 🕞 setVar.bat - Notepad                                     |          |
|------------------------------------------------------------|----------|
| File Edit Format View Help                                 |          |
| @echo off                                                  | <b>_</b> |
|                                                            |          |
| rem ####################################                   |          |
| rem PROPRIETA' DA SETTARE                                  |          |
| rem                                                        |          |
| set INSTALL_ROOT_PATH=c:\ACGV4\GPS64b                      |          |
| set INSTALL_ROOT_PATH_DS=c:\\ACGV4\\GPS64b                 |          |
| set JAVA_PATH=c:\program files\java\jre5                   |          |
| set MAX_HEAP=1024M                                         |          |
| set ACG_DB_DRIVER=com.ibm.as400.access.AS400JDBCDriver     |          |
| rem set ACG_DB_DRIVER=com.ibm.db2.jcc.DB2Driver            |          |
| set ACG_CONNECTION_URL=jdbc:as400://server                 |          |
| rem set ACG_CONNECTION_URL=jdbc:db2://server:port/database |          |
| set ACG_USERNAME=ACGMASTER                                 |          |
| set ACG_PASSWORD=ACGMASTER                                 |          |
| rem                                                        | -        |
| x                                                          | ► //.    |

Al termine salvare il file setVar.bat.

Aprire un prompt dei comandi e portarsi nella directory di installazione dell'estrattore.

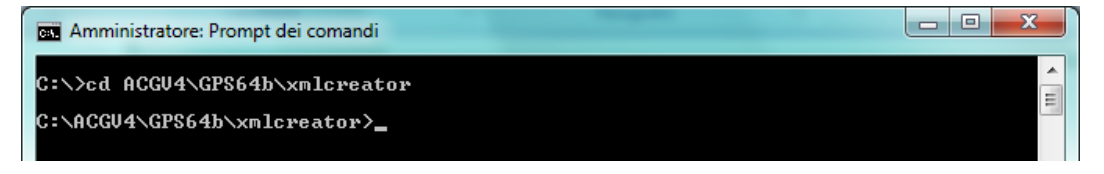

Per ogni sistema informativo lanciare lo script **addSI.bat** passando il nome del sistema informativo che deve essere acceduto per l'estrazione dei dati. Ad esempio, per il sistema informativo DEMOV4AMM digitare nel prompt dei comandi *addSI.bat DEMOV4AMM* 

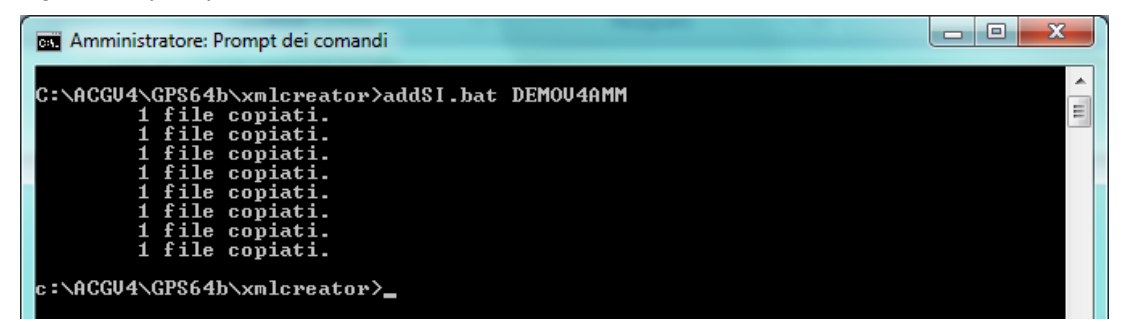

#### Configurazione su piattaforma Linux

Portarsi all'interno della cartella xmlcreator.

Cambiare i permessi degli script con il comando:

```
chmod +x addSI.sh setVar.sh xmlcreator.sh
```

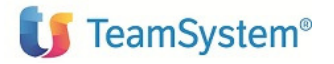

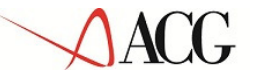

Posizionarsi all'interno della cartella *xmlcreator* ed editare il file **setVar.sh** per impostare:

| Proot@MBMTe  | est4: /opt                                        | ACGV4 | I/GPS64 | b/xmlcreator | -     |               |  |  |  |
|--------------|---------------------------------------------------|-------|---------|--------------|-------|---------------|--|--|--|
| root@MBMTest | root@MBMTest4:/opt/ACGV4/GPS64b/xmlcreator# 1s -1 |       |         |              |       |               |  |  |  |
| total 28     |                                                   |       |         |              |       |               |  |  |  |
| -rw-rr-x 1   | root                                              | root  | 909     | 2010-12-01   | 15:13 | addSI.sh      |  |  |  |
| drwxr-xr-x 2 | root                                              | root  | 4096    | 2010-12-03   | 13:54 | conf          |  |  |  |
| drwxr-xr-x 2 | root                                              | root  | 4096    | 2010-12-03   | 13:55 | lib           |  |  |  |
| drwxr-xr-x 2 | root                                              | root  | 4096    | 2010-12-03   | 13:55 | log           |  |  |  |
| -rw-rr-x 1   | . root                                            | root  | 385     | 2010-12-03   | 14:22 | setVar.sh     |  |  |  |
| drwxr-xr-x 2 | root                                              | root  | 4096    | 2010-12-03   | 13:55 | xml           |  |  |  |
| -rw-rr-x 1   | root                                              | root  | 716     | 2010-12-01   | 15:18 | xmlcreator.sh |  |  |  |
| root@MBMTest | :4:/opt                                           | t/ACG | 74/GP3  | 664b/xmlcrea | ator# |               |  |  |  |
|              |                                                   |       |         |              |       | _             |  |  |  |

- il nome dalla root di installazione (INSTALL\_ROOT\_PATH)
- il percorso di installazione del JRE (puntamento alla JAVA\_HOME per intenderci)
- la dimensione massima di memoria da destinare ai processi di installazione nel formato nnnnM essendo nnnn il numero di megabyte di memoria da allocare; il valore di default è 1024M
- la proprietà ACG\_DB\_DRIVER deve essere valorizzata con il driver specifico del database utlizzato
- la proprietà ACG\_CONNECTION\_URL deve essere valorizzato con l'url del database (*se il database è di tipo db400 ad es. jdbc:as400://9.168.27.28*)
- le credenziali di accesso al database ACG Enterprise dell'utente di amministrazione del sistema ACG (tipicamente ACGMASTER)
- ASCIICCSID=819 questo parametro deve essere lasciato commentato

#### 

Al terrmine salvare il file setVar.sh.

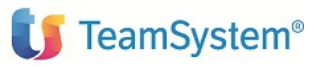

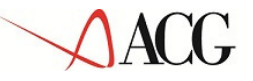

Dalla shell dei comandi, portarsi nella directory di installazione del modulo "xmlcreator" e per ogni sistema informativo lanciare lo script **addSI.sh** passando il nome del sistema informativo che deve essere acceduto per l'estrazione dei dati. Ad esempio, per il sistema informativo DEMOV4AMM digitare nel prompt dei comandi *addSI.sh DEMOV4AMM* 

| Proot@MBMTest4: /opt/ACGV4/GPS64b/xmlcreator                                                                    |   |
|----------------------------------------------------------------------------------------------------|---|
| root@MBMTest4:/opt/ACGV4/GPS64b/xmlcreator# ./addSI.sh DEMOV4AMM<br>root@MBMTest4:/opt/ACGV4/GPS64b/xmlcreator# | * |

#### ATTENZIONE:

Se l'installazione è eseguita su piattaforma Linux PPC è necessario modificare lo script **xmlcreator.sh** aggiungendo come prima riga la seguente stringa:

#!/bin/bash

#### Configurazione su server System i

Portarsi all'interno della cartella *xmlcreator*.

| Editare il file setVar.sh mediante il comando WRKLNK per |
|----------------------------------------------------------|
| impostare:                                               |
|                                                          |
| Socito e comondo                                         |

| Scelta o comando<br>===> WRKLNK_OBJ(//OTBM/UserData/ACGV4/GPS64b/ymlcreator/)                  |                                                                   |  |  |  |  |  |
|------------------------------------------------------------------------------------------------|-------------------------------------------------------------------|--|--|--|--|--|
|                                                                                                |                                                                   |  |  |  |  |  |
| F3=Fine F4=Richiesta F9=D<br>F12-Appullamento F18-                                             | uplicazione F10=Immissione comandi<br>Modifica valori predefiniti |  |  |  |  |  |
|                                                                                                |                                                                   |  |  |  |  |  |
| MA a                                                                                           | 20/007                                                            |  |  |  |  |  |
| 1902 - La sessione I stata avviata correttamente                                               |                                                                   |  |  |  |  |  |
| Gestione c                                                                                     | ollegamenti oggetto                                               |  |  |  |  |  |
| Indir                                                                                          | ata/ACGV4/GPS64b/×mlcreator                                       |  |  |  |  |  |
| Immettere le opzioni e premere Inv<br>2=Modifica 3=Copia 4=E<br>8=Vis. attributi 11=Modifica i | io.<br>limin. 5=Visualizz. 7=Ridenom.<br>ndirizzario corrente     |  |  |  |  |  |
| Opz Colleg.oggetto Tipo                                                                        | Attributo Testo                                                   |  |  |  |  |  |
| addS1400.sh SIM⊢<br>conf DIR                                                                   |                                                                   |  |  |  |  |  |
| lib DIR                                                                                        |                                                                   |  |  |  |  |  |
| log DIR                                                                                        |                                                                   |  |  |  |  |  |
| 2_ setVar.sh STMF                                                                              |                                                                   |  |  |  |  |  |
|                                                                                                |                                                                   |  |  |  |  |  |

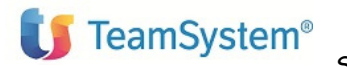

ACGE-S19 ACG Enterprise Simulazione di Pianificazione - Guida di installazione

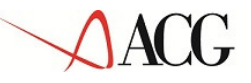

- il nome dalla root di installazione (INSTALL\_ROOT\_PATH)
- il percorso di installazione del JRE (puntamento alla JAVA\_HOME per intenderci)

#### E' possibile impostare la JRE JT9 IBM che garantisce performance migliori, il percorso su

#### OS 6.1 è il seguente /QOpenSys/QIBM/ProdData/JavaVM/jdk626/64bit/jre

- la dimensione massima di memoria da destinare ai processi di installazione nel formato nnnnM essendo nnnn il numero di megabyte di memoria da allocare; il valore di default è 1024M

- la proprietà ACG\_DB\_DRIVER deve essere valorizzata con il driver specifico del database utilizzato

- la proprietà ACG\_CONNECTION\_URL deve essere valorizzato con l'url del database (*ad es. jdbc:as400://9.168.27.28*)

- le credenziali di accesso al database ACG Enterprise dell'utente di amministrazione del sistema ACG (tipicamente ACGMASTER)

- ASCIICCSID=819 deve essere decommentato nei casi in cui il CCSID di default dell'iSeries sia diverso da 819 o comunque diverso da una "famiglia" ASCII (verificabile con il comando DSPSYSVAL QCCSID, consultare l'appendice a pag. 51)

| INSTALL_ROOT_PATH=/qibm/UserData/ACGV4/GPS64b           |
|---------------------------------------------------------|
| <br>JAVA_PATH=/qibm/ProdData/Java400/jdk15              |
| <br>MAX_HEAP=1024M                                      |
| <br>ACG_DB_DRIVER=com.ibm.as400.access.AS400JDBCDriver  |
| <br>#ACG_DB_DRIVER=com.ibm.db2.jcc.DB2Driver            |
| <br>ACG_CONNECTION_URL=jdbc:as400://9.168.26.28         |
| <br>#ACG_CONNECTION_URL=jdbc:db2://server:port/database |
| <br>ACG_USERNAME=ACGMASTER                              |
| <br>ACG_PASSWORD=ACGMASTER                              |
| #ASCIICCSID=819                                         |
| ***************************************                 |

Al termine salvare il file setVar.sh (F2)

Dall'interprete dei comandi QShell (comando QSH), portarsi nella directory di installazione del modulo "xmlcreator" e lanciare lo script **addSl400.sh** passando il nome del sistema informativo che deve essere acceduto per l'estrazione dei dati. Ad esempio, per il sistema informativo DEMOV4AMM digitare nel prompt dei comandi *addSl400.sh* DEMOV4AMM

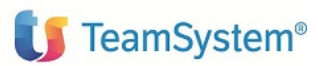

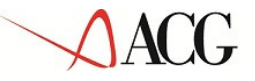

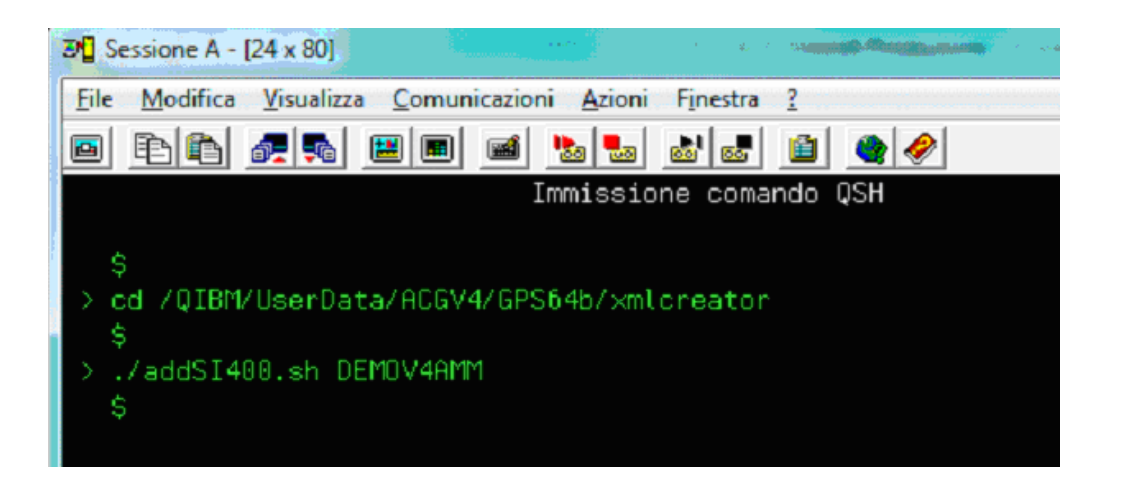

**Nota bene:** Il sottomodulo di estrazione è predisposto per essere invocato una volta per ogni sistema informativo in modo da rendere totalmente indipendente la schedulazione e pianificazione per ogni ambiente.

Sussiste, tuttavia, la possibilità di configurare l'estrattore per estrarre contemporaneamente i dati di tutti i sistemi informativi presenti nell'istanza di database configurata.

Per attivare tale opzione si individui e si editi il file *config.ini* collocato nella cartella *conf* dell'estrattore (xmlcreator). Sarà sufficiente:

- individuare la sezione "XML SUPERVISOR PARAMETERS"
- commentare anteponendo il carattere "#" nella riga
- dbSupervisor = it.mbm.xmlcreator.ACGSingleSIExtractor - decommentare rimuovendo il carattere "#" nella riga

#dbSupervisor = it.mbm.xmlcreator.ACGMultiSIExtractor

| Config.ini - Blocco note                                                                                                    |      |
|----------------------------------------------------------------------------------------------------|------|
| <u>File M</u> odifica F <u>o</u> rmato <u>V</u> isualizza <u>?</u>                                                                                                    |      |
| ######################################                                                                                                    | *    |
| # XML SUPERVISOR PARAMETERS #                                                                                                    |      |
| <i></i>                                                                                                    |      |
| <pre>#Class to instance XMLDbSupervisor<br/>#dbSupervisor = it.mbm.xmlcreator.ACGExtractor<br/>dbSupervisor = it.mbm.xmlcreator.ACGSingleSIExtractor<br/>#dbSupervisor = it.mbm.xmlcreator.ACGMultiSIExtractor</pre> |      |
|                                                                                                    |      |
|                                                                                                    | ∎ at |

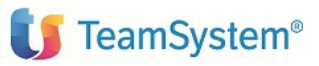

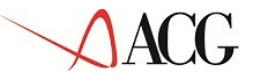

N.B.: Per tutte le piattaforme, verificare che la cartella relativa S.I. [es./opt/ACG/PLAN/xmlcreator/xml/HD380] sia vuota.

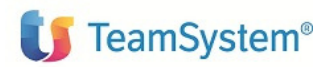

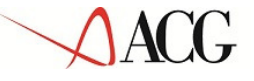

2.3 Installazione del componente di Calcolo della Pianificazione

Posizionarsi nella cartella *webplanning* all'interno della root di installazione e seguire la procedura di configurazione che viene differenziata qui di seguito sulla base della piattaforma di destinazione.

| _                            | 0.00 Services 0.00                                                                                                    |                         |                  |            | x |
|------------------------------|----------------------------------------------------------------------------------------------------|-------------------------|------------------|------------|---|
| Computer                     | Disco locale (C:)      ACGV4      GPS64b      ACGV4     ACGV4     ACGV | <b>▼</b> 4 <del>j</del> | Cerca GPS64b     |            | ٩ |
| Organizza 🔻 🛛 🛜 Apri         | Includi nella raccolta 👻 Condividi con 🔹                                                                                                    | Masterizza              | Nuova cartella   | •          | 0 |
| 🔆 Preferiti                  | Nome                                                                                                    | Ultima modifica         | Тіро             | Dimensione |   |
| 🧮 Desktop                    | webplanning                                                                                                    | 24/11/2010 09:49        | Cartella di file |            |   |
| 🚺 Download 🔢 Risorse recenti | xmicreator                                                                                                    | 24/11/2010 09:47        | Cartella di file |            |   |

#### Configurazione del Calcolo di Pianificazione su piattaforma Windows

| 🔾 🗢 📕 « Disco loca | ale (C:) ► ACGV4 ► GPS64b ► webplanning ► | <b>▼</b> 47      | Cerca webplanning  | م          |
|--------------------|-------------------------------------------|------------------|--------------------|------------|
| Organizza 🔻 🖬 Apri | Stampa Masterizza Nuova cartella          |                  | -                  | = • 🔳 🔞    |
| 쑦 Preferiti        | Nome                                      | Ultima modifica  | Тіро               | Dimensione |
| 🧮 Desktop          | 🕌 conf                                    | 24/11/2010 09:49 | Cartella di file   |            |
| 〕 Download         | \mu lib                                   | 24/11/2010 09:49 | Cartella di file   |            |
| 🔠 Risorse recenti  | \mu xml                                   | 24/11/2010 09:49 | Cartella di file   |            |
|                    | 🚳 addSI.bat                               | 19/11/2010 11:53 | File batch Windows | 1 KB       |
| 詞 Raccolte         | 🚳 planning.cmd                            | 23/11/2010 08:00 | Script di comandi  | 1 KB       |
| Documenti          | sched_base.cmd                            | 19/11/2010 17:14 | Script di comandi  | 1 KB       |
| 📔 Immagini         | 🚳 sed.bat                                 | 16/11/2010 10:25 | File batch Windows | 1 KB       |
| 🎝 Musica           | setVar.bat                                | 19/11/2010 11:55 | File batch Windows | 1 KB       |
| Video              | webplanning.cmd                           | 23/11/2010 08:00 | Script di comandi  | 1 KB       |

Dopo essersi posizionati all'interno della cartella *webplanning*, editare il file **setVar.bat** 

Impostare:

- il nome dalla root di installazione (INSTALL\_ROOT\_PATH)
- il nome dalla root di installazione con i caratteri slash \ doppi (variabile INSTALL\_ROOT\_PATH\_DS)
- il percorso di installazione del JRE versione 1.6 (puntamento alla JAVA\_HOME/jre per intenderci o alla cartella JAVA\_HOME se è installata una SDK)
- la dimensione massima di memoria da destinare ai processi di installazione nel formato nnnnM essendo nnnn il numero di megabyte di memoria da allocare; il valore di default è 1024M
- **SCHEMA\_AZ** = Impostare il nome della libreria aziendale del Sistema Informativo. Ovviamente questo parametro va modificato per ogni sistema informativo che si vuole configurare

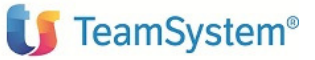

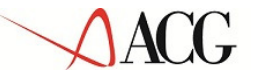

- **TMP\_DIR** = **QIBM/UserData**/<**root\_installazione**>/**output** Questo percorso è necessario per lo scarico dei dati: occorre assicurarsi che tutte le cartelle esistano sulla macchina
- la proprietà ACG\_DB\_DRIVER deve essere valorizzata con il driver specifico del database utlizzato
- la proprietà ACG\_CONNECTION\_URL deve essere valorizzata con l'url del database (*ad es. jdbc:as400://9.168.27.28*)
- le credenziali di accesso al database ACG Enterprise dell'utente di amministrazione del sistema ACG (tipicamente ACGMASTER) rispettando per nome utente e password i caratteri maiuscoli e minuscoli

echo off

| rem | ***************************************                           |
|-----|-------------------------------------------------------------------|
| rem | PROPRIETA' DA SETTARE                                             |
| rem |                                                                   |
| set | INSTALL_ROOT_PATH=c:\ACGV4\GPS64b                                 |
| set | INSTALL_ROOT_PATH_DS=c:\\ACGV4\\GPS64b                            |
| set | JAVA_PATH=c:\program files\java\jre5                              |
| set | MAX_HEAP=1024M                                                    |
| set | SCHEMA_AZ=                                                        |
| set | TMP_DIR=/QIBM/UserData/acgv4/gps64b/output                        |
| set | ACG_DB_DRIVER=com.ibm.as400.access.AS400JDBCDriver                |
| rem | set ACG_DB_DRIVER=com.ibm.db2.jcc.DB2Driver                       |
| set | ACG_CONNECTION_URL=jdbc:as400://server                            |
| rem | <pre>set ACG_CONNECTION_URL=jdbc:db2://server:port/database</pre> |
| set | ACG_USERNAME=ACGMASTER                                            |
| set | ACG_PASSWORD=ACGMASTER                                            |
| rem |                                                                   |
| rem | ***************************************                           |
|     |                                                                   |

Al termine salvare il file setVar.bat.

Aprire un prompt dei comandi e portarsi nella directory di installazione del Motore di Pianificazione.

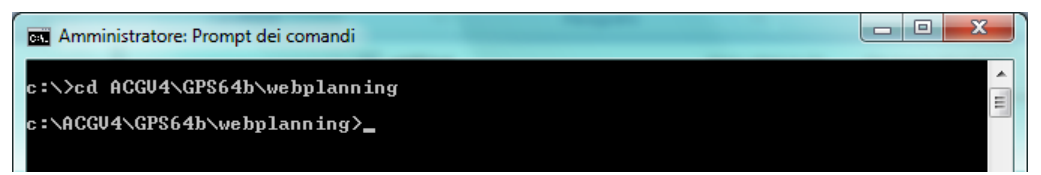

Per ogni sistema informativo lanciare lo script **addSI.bat** passando il nome del sistema informativo su cui deve essere lanciata la Pianificazione modificando ogni volta il puntamento alla libreria aziendale nel parametro SCHEMA\_AZ dello script setVar, ad esempio, per il sistema informativo DEMOV4AMM digitare nel prompt dei comandi *addSI.bat DEMOV4AMM* 

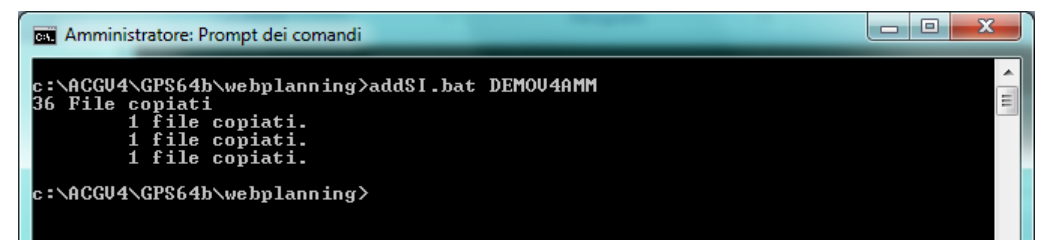

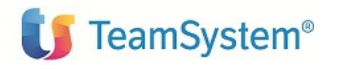

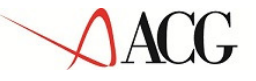

#### Configurazione del Calcolo di Pianificazione su piattaforma Linux

#### Portarsi all'interno della cartella webplanning.

#### Cambiare i permessi degli script con il comando:

chmod +x setVar.sh webplanning.sh planning.sh sched\_base.sh nop.sh addSI.sh load.sh

| Proot@MBMTes                             | st4: /opt | t/ACGV4 | 4/GPS64 | lb/webplanning |        |                  |   |
|------------------------------------------|-----------|---------|---------|----------------|--------|------------------|---|
| root@MBMTest4:/opt/ACGV4/GPS64b/webplann |           |         |         |                |        | ls -1            | * |
| total 40                                 |           |         |         |                |        |                  |   |
| -rw-rr-x 1                               | root      | root    | 813     | 2010-12-01     | 17:42  | addSI.sh         |   |
| drwxr-xr-x 2                             | root      | root    | 4096    | 2010-12-03     | 13:58  |                  |   |
| drwxr-xr-x 2                             | root      | root    | 4096    | 2010-12-03     | 13:58  |                  |   |
| -rw-rr-x 1                               | root      | root    | 388     | 2010-12-01     | 17:42  | load.sh          |   |
| drwxr-xr-x 2                             | root      | root    | 4096    | 2010-12-03     | 13:58  |                  |   |
| -rw-rr-x 1                               | root      | root    |         | 2010-12-01     | 17:04  | nop.sh           |   |
| -rw-rr-x 1                               | root      | root    | 460     | 2010-12-01     | 16:48  | planning.sh      |   |
| -rw-rr-x 1                               | root      | root    | 174     | 2010-12-01     | 16:57  | cohed base.ch    |   |
| -rw-rr-x 1                               | root      | root    | 309     | 2010-12-01     | 16:12  | setVar.sh        |   |
| -rw-rr-x 1                               | root      | root    | 579     | 2010-12-01     | 16:41  | webplanning . on |   |
| drwxr-xr-x 3                             | root      | root    | 4096    | 2010-12-03     | 13:58  |                  |   |
| root@MBMTest                             | 4:/op     | t/ACG   | 74/GP   | 564b/webpla    | nning# |                  |   |
|                                          |           |         |         |                |        |                  |   |

Editare il file setVar.sh per impostare:

- il nome dalla root di installazione (INSTALL\_ROOT\_PATH)
- il percorso di installazione del JRE versione 1.6 (puntamento alla JAVA\_HOME/jre per intenderci o alla cartella JAVA\_HOME se è installata una SDK )
- la dimensione massima di memoria da destinare ai processi di installazione nel formato nnnnM essendo nnnn il numero di megabyte di memoria da allocare; il valore di default è 1024M.
- **SCHEMA\_AZ** = Impostare il nome della libreria aziendale del Sistema Informativo. Ovviamente questo parametro va modificato per ogni sistema informativo che si vuole configurare.
- **TMP\_DIR = QIBM/UserData/<root\_installazione>/output** Questo percorso è necessario per lo scarico dei dati: occorre assicurarsi che tutte le cartelle esistano sulla macchina
- la proprietà ACG\_DB\_DRIVER deve essere valorizzata con il driver specifico del database utilizzato.
- la proprietà ACG\_CONNECTION\_URL deve essere valorizzata con l'url del database (*ad es. jdbc:as400://9.168.27.28*)
- le credenziali di accesso al database ACG Enterprise dell'utente di amministrazione del sistema ACG (tipicamente ACGMASTER) rispettando per nome utente e password i caratteri maiuscoli e minuscoli
- ASCIICCSID=819 questo parametro deve essere lasciato commentato

| ]**************************************             |
|-----------------------------------------------------|
| # PROPRIETA' DA SETTARE                             |
| INSTALL_ROOT_PATH=/opt/ACGV4/GPS64b                 |
| JAVA_PATH=/usr/lib/jvm/java-1.5.0-sun               |
| MAX_HEAP=1024M                                      |
| SCHEMA_AZ=                                          |
| TMP_DIR=/QIBM/UserData/acgv4/gps64b/output          |
| ACG_DB_DRIVER=com.ibm.as400.access.AS400JDBCDriver  |
| #ACG_DB_DRIVER=com.ibm.db2.jcc.DB2Driver            |
| ACG_CONNECTION_URL=jdbc:as400://server              |
| #ACG_CONNECTION_URL=jdbc:db2://server:port/database |
| ACG_USERNAME=ACGMASTER                              |
| ACG_PASSWORD=ACGMASTER                              |
| #DB2_HOME=/opt/IBM/db2/V9.7                         |
| <pre>#DB2_USER_HOME=/home/db2inst1</pre>            |
| #ASCIICCSID=819                                     |
|                                                     |

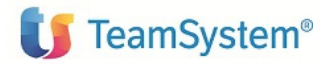

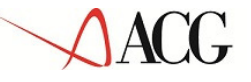

Al termine salvare il file **setVar.sh**.

Dalla shell dei comandi, portarsi nella directory di installazione del modulo "webplanning" e per ogni sistema informativo lanciare lo script **addSI.sh** passando il nome del sistema informativo su cui deve essere lanciata la **Pianificazione**. Ad esempio, per il sistema informativo DEMOV4AMM digitare nel prompt dei comandi *addSI.sh DEMOV4AMM* 

| Proot@MBMTest4: /opt/ACGV4/GPS64b/webplanning                                                                     |          |
|----------------------------------------------------------------------------------------------------|----------|
| root@MBMTest4:/opt/ACGV4/GPS64b/webplanning# ./addSI.sh DEMOV4AMM<br>root@MBMTest4:/opt/ACGV4/GPS64b/webplanning# | <u>^</u> |

#### ATTENZIONE:

Se l'installazione è eseguita su piattaforma Linux PPC è necessario modificare lo script **xmlcreator.sh** aggiungendo come prima riga la seguente stringa:

#!/bin/bash

#### Configurazione del Calcolo di Pianificazione su sistema System i

Portarsi all'interno della cartella webplanning.

Editare il file **setVar.sh** mediante il comando WRKLNK per impostare:

| Scelta o comando<br>===> <u>WRKLNK OBJ('/QIBM/UserData/ACGV4/GPS64b/webplanning')</u> |                                                                                                    |                                                                    |                              |                   |            |        |
|---------------------------------------------------------------------------------------|----------------------------------------------------------------------------------------------------|--------------------------------------------------------------------|------------------------------|-------------------|------------|--------|
| F3=Fi<br>F13=S                                                                        | ne F4=Richiesta F<br>Supporto informativo F                                                                            | 9=Duplica<br>23=Impost                                             | z. F12=Ann<br>azione menu    | ull.<br>iniziale  |            |        |
| MA<br>50 100                                                                          | ∈<br>2 - La sessione Ì stata avviata corret                                                                            | tamente                                                            |                              |                   |            | 20/007 |
|                                                                                       | Gest                                                                                                    | ione coll:                                                         | .egamenti ogg                | jetto             |            |        |
| Indir                                                                                 |                                                                                                    | 1/UserData                                                         | ACGV4/GPS64                  | 4b∕webpla         | nning      |        |
| Immet<br>2=M<br>8=V                                                                   | tere le opzioni e preme<br>Modifica 3=Copia<br>Vis. attributi 11=Modi                                                  | ere Invio.<br>a 4=Elim<br>fica indi                                | nin. 5=Visu<br>Trizzario cor | ualizz.<br>Prente | 7=Ridenom. |        |
| 0pz                                                                                   | Colleg. oggetto<br>addSI400.sh<br>conf<br>lib<br>load.sh<br>log<br>nop.sh<br>planning.sh<br>sched_base.sh<br>setVar.sh | Tipo<br>STMF<br>DIR<br>DIR<br>STMF<br>STMF<br>STMF<br>STMF<br>STMF | Attributo                    | Testo             |            |        |

- il nome dalla root di installazione (INSTALL ROOT PATH)
- il percorso di installazione del JRE versione 1.6 (puntamento alla JAVA\_HOME/jre per intenderci o alla cartella JAVA\_HOME se è installata una SDK)

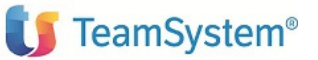

ACG

Simulazione di Pianificazione - Guida di installazione

# E' possibile impostare la JRE JT9 IBM che garantisce performance migliori, il percorso su OS 6.1 è il seguente: /QOpenSys/QIBM/ProdData/JavaVM/jdk626/64bit/jre

- la dimensione massima di memoria da destinare ai processi di installazione nel formato nnnnM essendo nnnn il numero di megabyte di memoria da allocare; il valore di default è 1024M
- SCHEMA\_AZ = Impostare il nome della libreria aziendale del Sistema Informativo Ovviamente questo parametro va modificato per ogni sistema informativo che si vuole configurare
- **TMP\_DIR = QIBM/UserData/<root\_installazione>/output** Questo percorso è necessario per lo scarico dei dati: occorre assicurarsi che tutte le cartelle esistano sulla macchina
- la proprietà ACG\_DB\_DRIVER deve essere valorizzata con il driver specifico del database utlizzato.
- la proprietà ACG\_CONNECTION\_URL deve essere valorizzata con l'url del database (*ad es. jdbc:as400://9.168.27.28*)
- le credenziali di accesso al database ACG Enterprise dell'utente di amministrazione del sistema ACG (tipicamente ACGMASTER) rispettando per nome utente e password i caratteri maiuscoli e minuscoli
- ASCIICCSID=819 questo parametro deve essere lasciato commentato nei casi in cui il CCSID di default dell'iSeries sia diverso da 819 o comunque diverso da una "famiglia" ASCII (verificabile con il comando DSPSYSVAL QCCSID, consultare l'appendice a pag. 51)

PROPRIETA' DA SETTARE # INSTALL\_ROOT\_PATH=/opt/ACGV4/GPS64b JAVA\_PATH=/usr/lib/jvm/java-1.5.0-sun MAX HEAP=1024M SCHEMA AZ= TMP\_DIR=/QIBM/UserData/acgv4/gps64b/output ACG DB DRIVER=com.ibm.as400.access.AS400JDBCDriver #ACG\_DB\_DRIVER=com.ibm.db2.jcc.DB2Driver ACG CONNECTION URL=jdbc:as400://server #ACG CONNECTION URL=jdbc:db2://server:port/database ACG USERNAME=ACGMASTER ACG\_PASSWORD=ACGMASTER #DB2\_HOME=/opt/IBM/db2/V9.7 #DB2 USER HOME=/home/db2inst1 #ASCITCOSID=819 

Al termine salvare il file setVar.sh (F2)

Dall'interprete dei comandi QShell (comando QSH), portarsi nella directory di installazione del modulo "webplanning" e lanciare lo script **addSl400.sh** passando il nome del sistema i informativo su cui deve essere lanciata la **Pianificazione**. Ad esempio, per il sistema informativo DEMOV4AMM digitare nel prompt dei comandi *addSl400.sh DEMOV4AMM* 

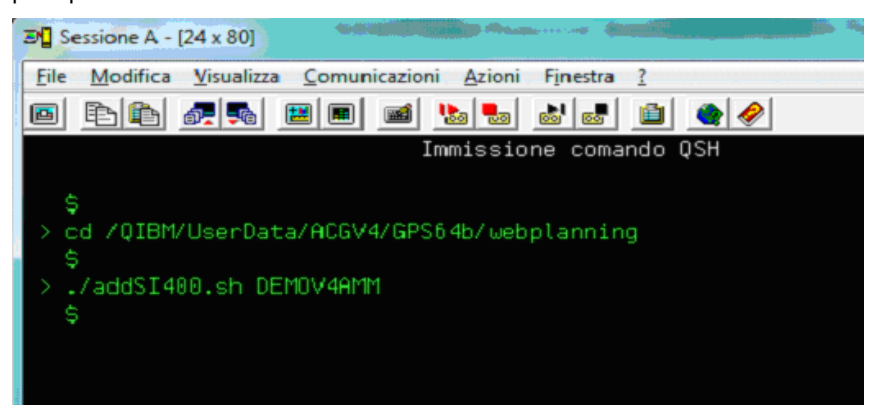

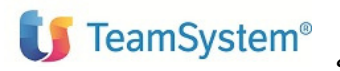

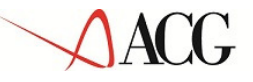

N.B.: Per tutte le piattaforme:

- creare su iseries: [es.\\192.168.220.240\qibm\UserData\ACG\PLAN\output\HD380] la cartella relativa al S.I.
- Creata sulla macchina di installazione: [es./opt/ACG/PLAN/webplanning/xml/HD380/output] la cartella relativa al S.I.

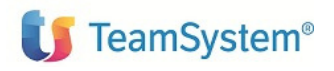

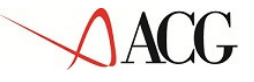

### 2.3.1 Schedulazione del sottomodulo Motore di Pianificazione

Qui di seguito vengono dettagliati i passi necessari a schedulare l'esecuzione del **Motore di Pianificazione** utilizzando le funzioni di sistema offerte dalle piattaforme che ospitano il motore stesso.

#### Schedulazione del Motore di Pianificazione su piattaforma Windows

Lanciare il comando **sched\_base.cmd** presente nella cartella di installazione del motore di pianificazione specificando data, ora di inizio, frequenza e nome del sistema informativo per il quale si sta pianificando l'operazione, come illustrato nelle immagini qui di seguito.

| 🚱 🗢 🕨 « Disco loc  | ale (C:) + ACGV4 + GPS64b + webplanning + |                  | Cerca webplanning  | ٩          |
|--------------------|-------------------------------------------|------------------|--------------------|------------|
| Organizza 👻 🖬 Apri | Stampa Masterizza Nuova cartella          |                  |                    | = • 🔟 🔞    |
| 🔶 Preferiti        | Nome                                      | Ultima modifica  | Тіро               | Dimensione |
| 🧮 Desktop          | 鷆 conf                                    | 24/11/2010 09:49 | Cartella di file   |            |
| 🚺 Download         | 鷆 lib                                     | 24/11/2010 09:49 | Cartella di file   |            |
| 🔚 Risorse recenti  | 鷆 xml                                     | 24/11/2010 09:49 | Cartella di file   |            |
|                    | 🚳 addSI.bat                               | 19/11/2010 11:53 | File batch Windows | 1 KB       |
| 🥽 Raccolte         | 🚳 planning.cmd                            | 23/11/2010 08:00 | Script di comandi  | 1 KB       |
| Documenti          | 🚳 sched_base.cmd                          | 19/11/2010 17:14 | Script di comandi  | 1 KB       |
| 🔛 Immagini         | (No) sed bat                              | 16/11/2010 10:25 | File batch Windows | 1 KB       |
| J Musica           | 🚳 setVar.bat                              | 19/11/2010 11:55 | File batch Windows | 1 KB       |
| 🛃 Video            | 🚳 webplanning.cmd                         | 23/11/2010 08:00 | Script di comandi  | 1 KB       |

Schedulazione mediante il Task Scheduler di Windows eseguibile dal pannello di Controllo o dagli strumenti di Amministrazione di Windows.

|   | Creazione guidata attività di base | ×                                                                                                | J |
|---|------------------------------------|--------------------------------------------------------------------------------------------------|---|
|   | Crea un'attività di                | ase                                                                                              |   |
|   |                                    |                                                                                                  |   |
|   |                                    |                                                                                                  |   |
|   | Crea un'attività di base           | Utilizzare la procedura guidata per pianificare rapidamente un'attività comune. Per le opzioni o |   |
|   | Attivazione                        | le impostazioni avanzate, ad esempio più azioni o attivazioni per un'attività, scegliere il      |   |
|   | Azione                             |                                                                                                  |   |
|   | Fine                               | Nome: Planning                                                                                   |   |
| 8 |                                    | Descrizione:                                                                                     |   |

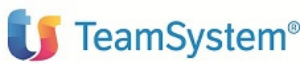

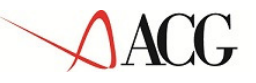

| Creazione guidata attività di base      |                                                    | X               |
|-----------------------------------------|----------------------------------------------------|-----------------|
| Ogni giorno                             |                                                    |                 |
| Crea un'attività di base<br>Attivazione | Inizio: 19/11/2010 🐨 04:00:00 👘 🖾 Sincronizza fusi | orari           |
| Ogni giorno                             | Ricorre ogni <u>:</u> 1 giorno/i                   |                 |
| Azione                                  |                                                    |                 |
| Fine                                    |                                                    |                 |
|                                         | THE R AND REAL PROPERTY AND REAL PROPERTY.         |                 |
| Creazione guidata attività di base      | second address work and an for some                |                 |
| Avvio programma                         |                                                    |                 |
| Crea un'attività di base                |                                                    |                 |
| Attivazione                             | Progra <u>m</u> ma o script:                       |                 |
| Ogni giorno                             | C:\ACGV4\GPS64b\webplanning\sched_base.cmd         | Sfoglia         |
| Azione                                  |                                                    |                 |
| Avvio programma                         | Aggi <u>u</u> ngi argomenti (facoltativo):         | DEIVIOV4AIVIIVI |
| Fine                                    | Inizio (facoltativo):                              |                 |
|                                         |                                                    |                 |
|                                         |                                                    |                 |

Schedulazione del Motore di Pianificazione su piattaforma Linux

Avviare l'editor di schedulazione "cron" mediante comando crontab -e

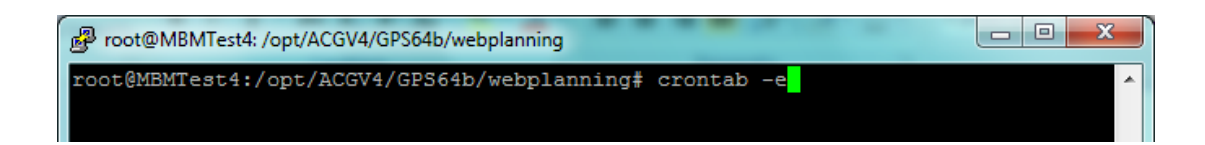

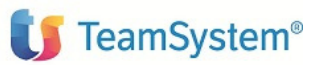

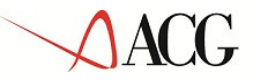

| đ   | P roo        | t@MBM  | Test4: /     | /opt/ACGV4/G        | PS64b/v  | vebplannin           | g              |                  | -            |                  |                |               |                     | ×  |   |
|-----|--------------|--------|--------------|---------------------|----------|----------------------|----------------|------------------|--------------|------------------|----------------|---------------|---------------------|----|---|
|     | GNU          | J nano | 2.0.         | 7                   | File:    | /tmp/cr              | ontab          | .dOsB            | xo/cr        | ontab            |                |               | Modifie             | ed | - |
| #   | m h          | ı dom  | mon          | dow com             | nand     |                      |                |                  |              |                  |                |               |                     |    |   |
| < < | G Ge<br>X Ex | t Helj | ₽<br>0^<br>₽ | WriteOut<br>Justify | ^R<br>^W | Read Fil<br>There Is | e ^Y 1<br>^V 1 | Prev i<br>Next i | Page<br>Page | ^K Cut<br>^U UnC | Text<br>ut Tex | ^C C<br>t^T I | Cur Pos<br>Co Spell |    | - |

Inserire una schedulazione per lo script **sched\_base.sh** presente nella cartella di installazione del Motore di Pianificazione specificando data, ora di inizio, frequenza e **nome del sistema informativo** per il quale si sta pianificando l'operazione, secondo le specifiche del demone "cron" di Linux (ulteriori dettagli mediante il comando man cron e man crontab), come illustrato nelle immagini qui di seguito.

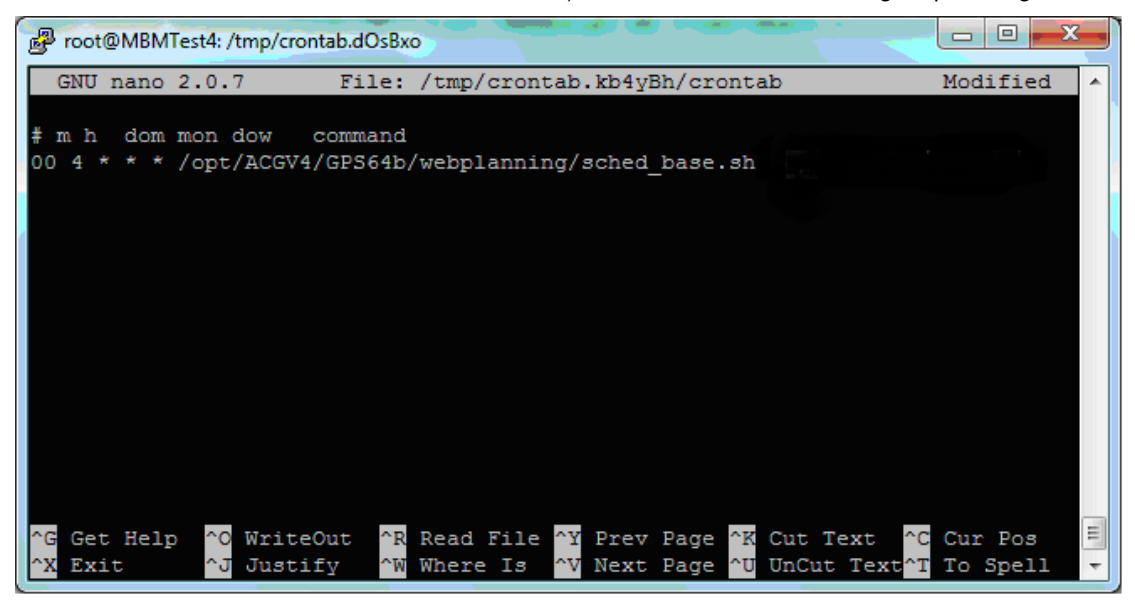

La schedulazione nell'esempio pianifica l'attività per le 4:00 di ogni giorno.

#### Schedulazione del Motore di Pianificazione su piattaforma System i

La schedulazione viene programmata mediante il comando WRKJOBSCDE pianificando secondo le proprie esigenze l'avvio dello script *sched\_base.sh*.

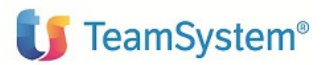

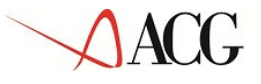

Simulazione di Pianificazione - Guida di installazione

| Scelta o comando                                                                                                    |        |
|----------------------------------------------------------------------------------------------------|--------|
| ===> WRKJUBSCDE                                                                                                    |        |
| F3=Fine F4=Richiesta F9=Duplicaz. F12=Annull.<br>F13=Supporto informativo F23=Impostazione menu iniziale                                              |        |
| MA a                                                                                                    | 20/007 |
| 🗊 1902 - La sessione Ì stata avviata correttamente                                                                                                    | //     |
| Dessione A - [24 x 80]                                                                                                    |        |
| <u>File M</u> odifica <u>V</u> isualizza <u>C</u> omunicazioni <u>A</u> zioni F <u>i</u> nestra <u>?</u>                                              |        |
|                                                                                                    |        |
| Gestione specifiche di schedulazione lavori S659E682                                                                                                  |        |
| 01/12/10 09:22:33                                                                                                    |        |
| Immettere le opzioni, premere Invio.<br>2=Modifica 3=Cong. 4=Rimozione 5=Vis. dettagli 6=Ril.<br>8=Gestione ultima immissione 10=Immissione immediata |        |
| Data<br>Schedulazione Azione immiss.<br>Opz Lavoro Stato Data Ora Frequenza recupero success.                                                         |        |
| (Nessuna voce della pianificazione lavoro da visualizzare)                                                                                            |        |
|                                                                                                    |        |
|                                                                                                    |        |
| Et al.                                                                                                    |        |
| Parametri o comando                                                                                                    |        |
| F3=Fine F4=Richiesta F5=Rivisualiz. F6=Aggiunta F9=Duplicaz.                                                                                          |        |
| F11=Visual. dati coda lavori F12=Annull. F17=Inizio F18=Fine                                                                                          |        |
| MA a 21/007                                                                                                    |        |
| IP02 - La sessione Ì stata avviata correttamente                                                                                                    |        |

Inserire una schedulazione per lo script **sched\_base.sh** presente nella cartella di installazione del Motore di Pianificazione specificando i parametri voluti (data, ora di inizio, frequenza e nome del sistema informativo per il quale si sta pianificando l'operazione), come illustrato nelle immagini qui di seguito.

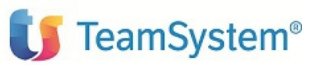

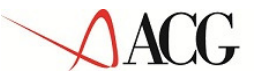

| 3 Sessione A - [24 x 80]                                                                                                    |
|----------------------------------------------------------------------------------------------------|
| File Modifica Visualizza Comunicazioni Azioni Finestra ?                                                                                                    |
|                                                                                                    |
|                                                                                                    |
| Aggiunta voce pianific. lavoro (ADDJOBSCDE)                                                                                                    |
| Immettere le scelte e premere Invio.                                                                                                    |
| Nome lavoro > <u>PLANNING</u> Nome, *JOBD<br>Comando da eseguire > <u>SBMJOB CMD(QSH CMD('/QIBM/UserData/ACGV4/GPS</u><br>64b/webplapping/sched base sh DEMOV40MM')) |
|                                                                                                    |
|                                                                                                    |
|                                                                                                    |
|                                                                                                    |
|                                                                                                    |
| Frequenza                                                                                                    |
| Data planificazione Data , *LURKENI, *MUNIHSIR                                                                                                    |
| diorno pianificazione <u>*HLL</u> *NUNC, *HLL, *NUN, *TUE                                                                                                    |
| Ora nianificazione 0400 Ora *CUBRENT                                                                                                    |
|                                                                                                    |
|                                                                                                    |
|                                                                                                    |
| Fine                                                                                                    |
| F3=Fine F4=Richiesta F5=Rivisualizzazione F10=Altri parametri                                                                                                    |
| F12=Annullamento F13=Come usare to schermo F24=Altri tasti                                                                                                    |
| E' necessario il parametro FRU.                                                                                                    |
| M⊟ a MU 05/037                                                                                                    |
| 🗊 🛛 1902 - La sessione I stata avviata correttamente                                                                                                    |

La schedulazione nell'esempio pianifica l'attività per le 4:00 di ogni giorno.

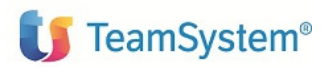

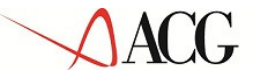

### 2.4 Installazione del componente Supervisor

Posizionarsi nella cartella *supervisor* all'interno della root di installazione e seguire la procedura di configurazione che viene differenziata qui di seguito sulla base della piattaforma di destinazione.

|                        | BL BD Brief                          | (Inspection)<br>(Instantoning) |                  |            |
|------------------------|--------------------------------------|--------------------------------|------------------|------------|
| Compu                  | ter ► Disco locale (C:) ► ACGV4 ► GP | S64b ► 🛨 🛃                     | Cerca GPS64b     | ٩          |
| Organizza 🔻 Includi    | nella raccolta 🔻 Condividi con 🔻     | Masterizza Nuova cartella      | а                | ii • 🔟 🔞   |
| 🔶 Preferiti            | Nome                                 | Ultima modifica                | Тіро             | Dimensione |
| 📃 Desktop              | 鷆 common                             | 24/11/2010 11:28               | Cartella di file |            |
| 🚺 Download             | i fcp                                | 24/11/2010 16:18               | Cartella di file |            |
| 🔛 Risorse recenti      | supervisor                           | 24/11/2010 16:20               | Cartella di file |            |
|                        | 鷆 webplanning                        | 24/11/2010 12:03               | Cartella di file |            |
| 🧊 Raccolte 📑 Documenti | 🍌 xmlcreator                         | 24/11/2010 14:05               | Cartella di file |            |

Entrare nel cartella così creata e seguire la procedura di configurazione che viene qui di seguito dettagliata in base al sistema di destinazione.

#### Configurazione Supervisor su piattaforma Windows

|                                         | -                                  | -                         |                    | - 0 X      |
|-----------------------------------------|------------------------------------|---------------------------|--------------------|------------|
| O V V V V V V V V V V V V V V V V V V V | cale (C:) ▶ ACGV4 ▶ GPS64b ▶ super | rvisor 🕨 👻 🛃              | Cerca supervisor   | ٩          |
| Organizza 🔻 Includi i                   | nella raccolta 👻 Condividi con 👻   | Masterizza Nuova cartella |                    | I • 🔟 🔞    |
| 🔆 Preferiti                             | Nome                               | Ultima modifica           | Тіро               | Dimensione |
| Nesktop                                 | 鷆 bin                              | 24/11/2010 16:20          | Cartella di file   |            |
| 🚺 Download                              | 鷆 conf                             | 24/11/2010 16:20          | Cartella di file   |            |
| 🖳 Risorse recenti                       | 퉬 lib                              | 24/11/2010 16:20          | Cartella di file   |            |
|                                         | 퉬 log                              | 24/11/2010 16:20          | Cartella di file   |            |
| 詞 Raccolte                              | 🚳 addSI.bat                        | 19/11/2010 17:31          | File batch Windows | 1 KB       |
| Documenti                               | 🚳 launcher.cmd                     | 15/09/2009 04:07          | Script di comandi  | 1 KB       |
| 📔 Immagini                              | 🚳 launcherNoW.cmd                  | 15/09/2009 04:08          | Script di comandi  | 1 KB       |
| 🌙 Musica                                | 🚳 sed.bat                          | 16/11/2010 10:25          | File batch Windows | 1 KB       |
| Video                                   | SetUsrClasspath.cmd                | 23/12/2008 10:05          | Script di comandi  | 1 KB       |
|                                         | 🚳 setVar.bat                       | 19/11/2010 17:40          | File batch Windows | 1 KB       |
| 🖳 Computer                              | 🚳 SupervisorDaemon.cmd             | 19/11/2010 17:28          | Script di comandi  | 3 KB       |
| 🚢 Disco locale (C:)                     |                                    |                           |                    |            |

Posizionarsi all'interno della cartella supervisor ed editare il file setVar.bat

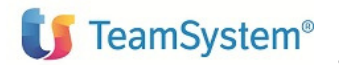

ACGE-S19 ACG Enterprise Simulazione di Pianificazione - Guida di installazione

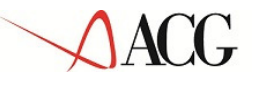

Impostare le seguenti proprietà:

- il nome dalla root di installazione nella proprietà di chiave INSTALL\_ROOT\_PATH
- il nome dalla root di installazione con tutti i caratteri "backslash" (\) raddoppiati nella proprietà di chiave INSTALL\_ROOT\_PATH\_DS; ad esempio c:\\ACGV4
- il percorso di installazione del JRE versione 1.6 (puntamento alla JAVA\_HOME/jre per intenderci o alla cartella JAVA\_HOME se è installata una SDK )
- le porte TCP/IP dedicate alla connessione tra l'applicazione web e il motore di pianificazione. Nel dettaglio si dovranno scegliere tre porte:
  - a) una dedicata al supervisor (ad esempio indicare 10010)
  - b) due al motore di pianificazione (ad esempio indicare 10000 e 10001) e che ricorreranno nei passi successivi di installazione

Per determinare le porte disponibili, occorre digitare da linea comandi il comando netstat -a

| C:\Docum | ents and Settings\Admin | istrator>netstat -a    |                |               |
|----------|-------------------------|------------------------|----------------|---------------|
| Active C | onnections              |                        |                |               |
| Proto    | Local Address           | Foreign Address        | State          |               |
| TCP      | it041070:epmap          | it041070:0             | LISTENING      |               |
| TCP      | it041070:microsoft-ds   | it041070:0             | LISTENING      |               |
| TCP      | it041070:523            | it041070:0             | LISTENING      |               |
| TCP      | it041070:1574           | it041070:0             | LISTENING      |               |
| TCP      | it041070:2967           | it041070:0             | LISTENING      |               |
| TCP      | it041070:5800           | it041070:0             | LISTENING      |               |
| TCP      | it041070:5900           | it041070:0             | LISTENING      |               |
| TCP      | it041070:db2c_DB2       | it041070:0             | LISTENING      |               |
| TCP      | it041070:54321          | it041070:0             | LISTENING      |               |
| TCP      | it041070:60001          | it041070:0             | LISTENING      |               |
| TCP      | it041070:netbios-ssn    | it041070:0             | LISTENING      |               |
| TCP      | it041070:1285           | acgsf1.bar.it.ibm.com: | microsoft-ds   | ESTABLISHED   |
| TCP      | it041070:1630           | corriere.it:http       | CLOSE_WAIT     |               |
| TCP      | it041070:1632           | a92-122-126-225.deploy | .akamaitechno] | logies.com:ht |
| tp CLOS  | E_WAIT                  |                        |                |               |
| TCP      | it041070:1633           | 208.81.234.17:http     | CLOSE_WAIT     |               |
| TOD      | 46041070+1624           | atatia waaaatta itikt  | - CLOCE LIGIT  |               |

#### \*\*\*\*\*

#### # PROPRIETA DA SETTARE

INSTALL\_ROOT\_PATH=/opt/ACG/PLAN
JAVA\_INSTALL\_PATH=/usr/lib/jvm/java-1.6.0-openjdk-1.6.0.0.x86\_64/jre
SUPERVISOR\_PORT\_NO=13110
RMI\_PORT\_NO=13100
OBJ\_PORT\_NO=13101
#ASCIICCSID=819

Salvare il file setVar.bat.

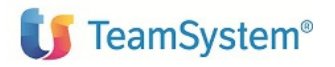

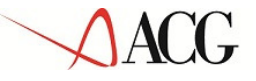

Aprire un prompt dei comandi e portarsi nella directory di installazione del SUPERVISOR

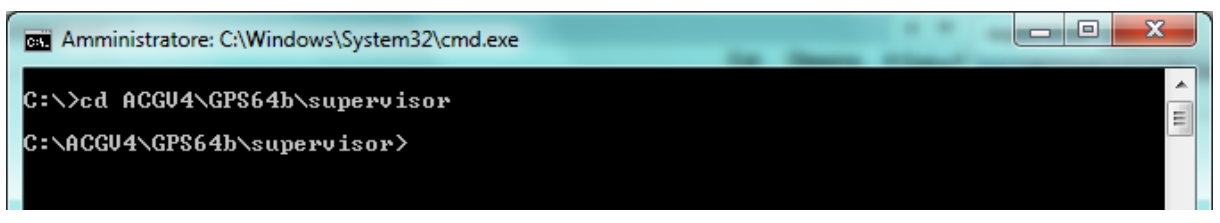

L'operazione seguente va ripetuta per ogni sistema informativo modificando ogni volta il file setVar.bat in modo tale che ogni sistema informativo abbia una terna di numeri di porte diversa dall'altro.

Per ogni sistema informativo lanciare lo script **addSI.bat** passando come unico parametro di input il nome di un sistema informativo sul quale si intende attivare la simulazione di pianificazione. Ad esempio per il sistema informativo DEMOV4AMM digitare *addSI.bat DEMOV4AMM* 

ATTENZIONE: Se il sistema ha un'architettura 64bit copiare dalla cartella

GPS64b/supervisor/bin/amd64 l'eseguibile supervisor.exe e sovrascrivere l'eseguibile a 32 bit.

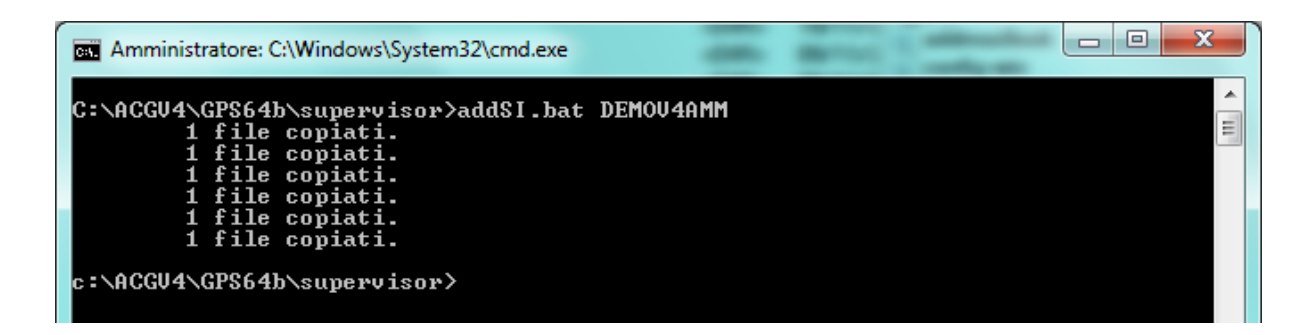

Nel caso in cui si stia installando il supervisor per la prima volta, occorre lanciare il comando *SupervisorDaemon.cmd –i* (oppure *SupervisorDaemon –i* a seconda della versione e/o del livello di sistema operativo) . Qualora si voglia disinstallare il comando sarà *SupervisorDaemon.cmd –u* 

| Amministratore: C:\Windows\System32\cmd.exe                                                                                                    |
|----------------------------------------------------------------------------------------------------|
| C:\ACGU4\GPS64b\supervisor>SupervisorDaemon.cmd -i<br>//IS//supervisor<br>Description "MBM Supervisor Daemon"DisplayName "MBM Supervisor Daemon"CI<br>asspath ;"c:\ACGU4\GPS64b\supervisor\lib\commons-daemon.jar";"c:\ACGU4\GPS64b\su<br>pervisor\lib\log4j-1.2.15.jar";"c:\ACGU4\GPS64b\supervisor\lib\PBoxSupervisor.ja<br>r";"c:\ACGU4\GPS64b\supervisor\lib\rmiT0.jar";"c:\ACGU4\GPS64b\supervisor\lib\WE<br>BPlanningClient-1_0_1_0rc4.jar"StartMode jvmStartClass it.mbm.planningbox.<br>supervisor.daemon.SupervisorDaemonStartParams startStartup autoStopMode<br>jvmStopClass it.mbm.planningbox.supervisor\log"LogLevel debugLogPrefix<br>"supervisor"StdOutput "c:\ACGU4\GPS64b\supervisor\log\stdout"StdError "c<br>:\ACGU4\GPS64b\supervisor\log\stderr"Jvm autoJvmOptions -Dlog4j.configurat<br>ion="file:/c:\ACGU4\GPS64b\supervisor.daemon.addressbook="c:\ACGU4\GPS64b\supervisor<br>Supervisor installed<br>c:\ACGU4\GPS64b\supervisor>_ |

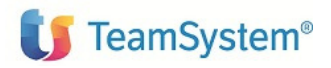

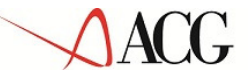

Quindi posizionarsi nella cartella bin e lanciare l'eseguibile supervisorw.exe per avviare il supervisore.

| Amministratore: C:\Windows\System32\cmd.exe     | - 0 X  |
|-------------------------------------------------|--------|
| c:\ACGU4\GPS64b\supervisor\bin>supervisorw.exe_ | -<br>= |
|                                                 |        |

Nella maschera che viene presentata impostare la corretta versione della JVM selezionando il pannello "Java. Deselezionare la casella Auto (Use default) ed utilizzare il pulsante evidenziato per selezionare il file **jvm.dll** ( normalmente nel percorso ..\jre\bin\client) della JVM installata in precedenza (ovviamente il percorso dipende da come e' stata installata la JVM)

| eneral   Log On   Logging J                                                                                                    | ava Startup Shutdown                                                                                               |
|----------------------------------------------------------------------------------------------------|----------------------------------------------------------------------------------------------------|
| Use default                                                                                                    |                                                                                                    |
| Java Virtual Machine:                                                                                                    |                                                                                                    |
| C:\ACGV4\jre1.5.0_22\bin\d                                                                                                    | client\jvm.dll                                                                                                    |
| Java Classpath:                                                                                                    |                                                                                                    |
| c:\ACGV4\GPS64b\supervis                                                                                                    | sor\lib\commons-daemon.jar;c:\ACGV4\GP                                                                             |
| Java Options:                                                                                                    |                                                                                                    |
|                                                                                                    |                                                                                                    |
| -Dlog4j.configuration=file:/(<br>-Djava.rmi.server.useCodet<br>-Dit.mbm.supervisor.daemo                                                             | c:\ACGV4\GPS64b\supervisor\conf\log4j.p<br>baseOnly=true<br>n.addressbook=c:\ACGV4\GPS64b\superv                   |
| -Dlog4j.configuration=file:/<br>-Djava.rmi.server.useCodet<br>-Dit.mbm.supervisor.daemo<br>Initial memory pool:                                      | c:\ACGV4\GP564b\supervisor\conf\log4j.p<br>baseOnly=true<br>n.addressbook=c:\ACGV4\GP564b\superv<br>MB             |
| -Dlog4j.configuration=file://<br>-Djava.rmi.server.useCodel<br>-Dit.mbm.supervisor.daemo<br>Initial memory pool:                                     | c:\ACGV4\GP564b\supervisor\conf\log4j.p<br>baseOnly=true<br>n.addressbook=c:\ACGV4\GP564b\superv<br>MB<br>MB       |
| Diog4j.configuration=file://<br>-Djava.rmi.server.useCodel<br>-Dit.mbm.supervisor.daemo Initial memory pool: Maximum memory pool: Thread stack size: | c:\ACGV4\GP564b\supervisor\conf\log4j.p<br>baseOnly=true<br>n.addressbook=c:\ACGV4\GP564b\superv<br>MB<br>MB<br>KB |

Tornare al pannello principale "Generale" e premere il tasto Start.

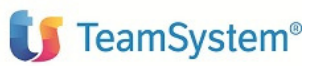

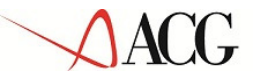

|                 | Log On           | Logging   | Java       | Startup    | Shutdown        |          |
|-----------------|------------------|-----------|------------|------------|-----------------|----------|
| Service         | e Name:          | supervi   | sor        |            |                 |          |
| Display         | / <u>n</u> ame:  | MBM S     | upervis    | or Daemon  |                 |          |
| <u>D</u> escrip | otion:           | MBM S     | upervis    | or Daemon  |                 |          |
| Dath to         | o evecuta        | blar      |            |            |                 |          |
| c:\AC           | GV4\GPS          | 64b\super | visor \bir | \superviso | r.exe //RS//sup | pervisor |
| Startu          | o type:          | Autom     | atic       |            |                 | •        |
| Startu          | /F=-             |           |            |            |                 |          |
| Startu          | - ·/F <u>=</u> . |           |            |            |                 |          |
|                 | //-=-            |           |            |            |                 |          |
| Service         | e Status:        | stopped   | ł          |            |                 |          |
| Service         | e Status:        | stopped   | d<br>Stop  |            | ause            | Restart  |

#### Configurazione Supervisor su piattaforma Linux

Posizionarsi all'interno della cartella supervisor ed editare il file **setVar.sh** per impostare le seguenti proprietà:

| Proot@MBMTest4: /opt/ACGV4/GPS64b/supervisor            | J |
|---------------------------------------------------------|---|
| coot@MBMTest4:/opt/ACGV4/GPS64b/supervisor# 1s -1       |   |
| total 28                                                |   |
| -rw-rr-x 1 root root 1194 2010-12-03 17:10 addSI.sh     |   |
| drwxr-xr-x 2 root root 4096 2010-12-03 16:59 bin        |   |
| drwxr-xr-x 2 root root 4096 2010-12-03 16:56 conf       |   |
| drwxr-xr-x 2 root root 4096 2010-12-03 16:56 lib        |   |
| drwxr-xr-x 2 root root 4096 2010-12-03 17:51 log        |   |
| -rw-rr-x 1 root root 309 2010-12-03 17:16 setVar.sh     |   |
| -rw-rr-x 1 root root 1522 2010-12-03 17:5 supervisor.sh |   |
| root@MBMTest4:/opt/ACGV4/GPS64b/supervisor#             |   |
| =                                                       |   |

- il nome dalla root di installazione nella proprietà di chiave INSTALL\_ROOT\_PATH
- il percorso di installazione del JRE versione 1.6 (puntamento alla JAVA\_HOME/jre per intenderci o alla cartella JAVA\_HOME se è installata una SDK )
- le porte TCP/IP dedicate alla connessione tra l'applicazione web e il motore di pianificazione. Nel dettaglio si dovranno scegliere tre porte:
  - a) una dedicata al supervisor (es.: 10010)
  - b) due al motore (es.: 10000 e 10001) e che ricorreranno nei passi successivi di installazione

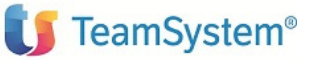

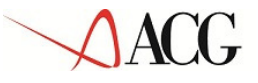

Simulazione di Pianificazione - Guida di installazione

- ASCIICCSID=819 questo parametro va lasciato commentato

\*\*\*\*\*

Al termine salvare il file setVar.sh.

# L'operazione seguente va ripetuta per ogni sistema informativo modificando ogni volta il file setVar.sh in modo tale che ogni sistema informativo abbia una terna di numeri di porte diversa dall'altro.

Dalla shell dei comandi portarsi nella directory di installazione del SUPERVISOR e per ogni sistema informativo lanciare lo script **addSI.sh** passando come unico parametro di input il nome di un sistema informativo sul quale si intende attivare la simulazione di pianficazione. Ad esempio per il sistema informativo DEMOV4AMM digitare *addSI.sh DEMOV4AMM* 

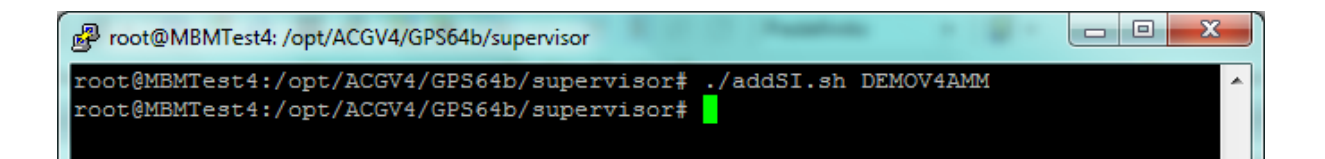

Per avviare il supervisor occorre lanciare il comando supervisor.sh start

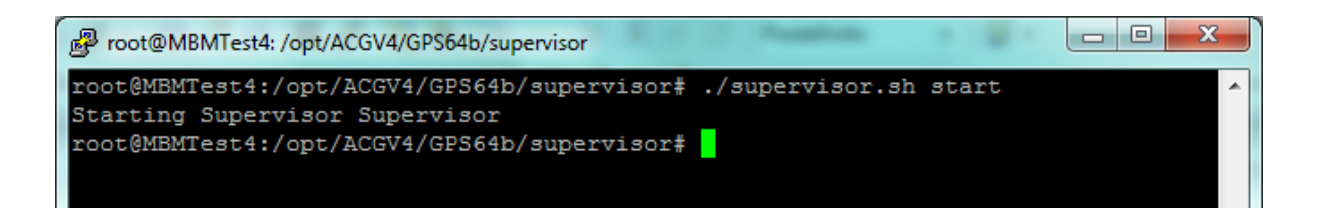

Per avviare il supervisor su LinuxPPC lanciare il comando supervisor400.sh start

NB: verificare di avere i diritti di esecuzione sul file bin/jsvc .

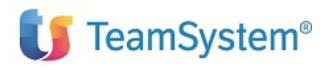

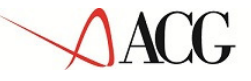

Configurazione Supervisor su piattaforma System i

Portarsi all'interno della cartella supervisor.

Editare il file setVar.sh mediante il comando WRKLNK per impostare le seguenti proprietà:

|                                                                  | Fine   |
|------------------------------------------------------------------|--------|
| Parametri o comando                                              |        |
| ===> <u>WRKLNK_OBJ('/QIBM/UserData/ACGV4/GPS64b/supervisor')</u> |        |
| F3=Fine F4=Richiesta F5=Rivisual. F9=Duplicaz. F12=Annul         | ι.     |
| F17=Inizio elenco da F22=Visual. campo int. F23=Altre            | opz.   |
|                                                                  |        |
| MA a MW                                                          | 21/007 |
| 🗊 1902 - La sessione Ì stata avviata correttamente               |        |

|                     | Ges                                                                                                    | stione co                                         | llegamenti ogg | etto  |  |  |  |  |
|---------------------|----------------------------------------------------------------------------------------------------|---------------------------------------------------|----------------|-------|--|--|--|--|
| Indir               | Indir : /QIBM/UserData/ACGV4/GPS64b/supervisor                                                                                                    |                                                   |                |       |  |  |  |  |
| Immet<br>2=1<br>8=\ | Immettere le opzioni e premere Invio.<br>2=Modifica 3=Copia 4=Elimin. 5=Visualizz. 7=Ridenom.<br>8=Vis. attributi 11=Modifica indirizzario corrente |                                                   |                |       |  |  |  |  |
| 0pz<br><br><br><br> | Colleg. oggetto<br>addSI400.sh<br>conf<br>lib<br>log<br>setVar.sh<br>supervisor400.sh                                                               | Tipo<br>STMF<br>DIR<br>DIR<br>DIR<br>STMF<br>STMF | Attributo      | Testo |  |  |  |  |

- il nome dalla root di installazione nella proprietà di chiave INSTALL\_ROOT\_PATH

- il percorso di installazione del JRE versione 1.6 (puntamento alla JAVA\_HOME/jre per intenderci o alla cartella JAVA\_HOME se è installata una SDK )

E' possibile impostare la JRE JT9 IBM che garantisce performance migliori, il percorso suOS 6.1 è il seguente /QOpenSys/QIBM/ProdData/JavaVM/jdk626/64bit/jre

- le porte TCP/IP dedicate alla connessione tra l'applicazione web e il motore di pianificazione. Nel dettaglio si dovranno scegliere tre porte:
  - a) una dedicata al supervisor (es.: 10010)
  - b) due al motore (es.: 10000 e 10001) e che ricorreranno nei passi successivi di installazione

- ASCIICCSID=819 questo parametro va decommentato nei casi in cui il CCSID di default dell'iSeries sia diverso da 819 o comunque diverso da una "famiglia" ASCII (verificabile con il comando

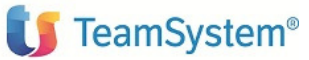

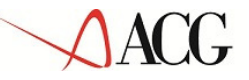

DSPSYSVAL QCCSID, consultare l'appendice a pag. 51 della Guida di installazione componente di Pianificazione 5733-R13 ACG Vision4 Produzione)

| *************Inizio dei dati***************    |
|------------------------------------------------|
| *******                                        |
| # PROPRIETA' DA SETTARE                        |
| INSTALL_ROOT_PATH=/qibm/UserData/ACGV4/GPS64b  |
| JAVA_INSTALL_PATH=/qibm/ProdData/Java400/jdk15 |
| SUPERVISOR_PORT_NO=13010                       |
| RMI_PORT_NO=13000                              |
| OBJ_PORT_NO=13001                              |
| #ASCIICCSID=819                                |
| ******                                         |

Salvare il file setVar.sh

L'operazione seguente va ripetuta per ogni sistema informativo modificando ogni volta il file setVar.sh in modo tale che ogni sistema informativo abbia una terna di numeri di porte diversa dall'altro.

Dall'interprete dei comandi QShell (comando QSH) lanciare lo script **addSl400.sh** passando come unico parametro di input il nome di un sistema informativo sul quale si intende attivare la simulazione di pianificazione. Ad esempio per il sistema informativo DEMOV4AMM digitare *addSl400.sh* DEMOV4AMM

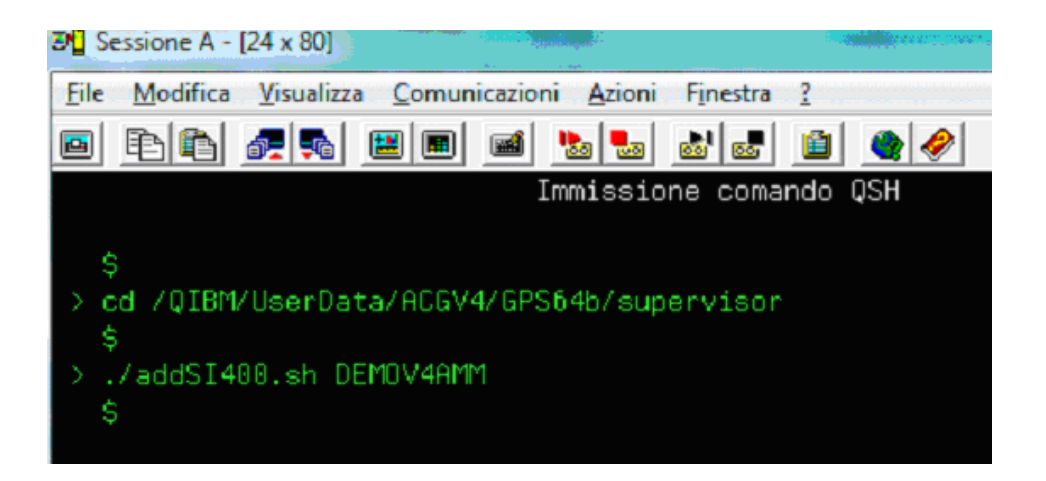

Per avviare il supervisor occorre sottomettere il comando *supervisor400.sh* come mostrato nella schermata successiva

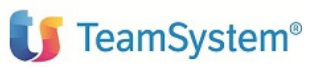

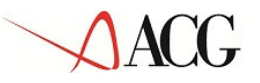

Simulazione di Pianificazione - Guida di installazione

#### Immissione lavoro (SBMJOB)

Immettere le scelte e premere Invio.

Comando da eseguire . . . . . <u>QSH CMD('cd /QIBM/UserData/ACGV4/GPS64b/supe</u> rvisor ; supervisor.sh')

II comando è: QSH CMD ('cd /QIBM/UserData/ACGV4/GPS64b/supervisor ; supervisor400.sh ')

**Nota bene:** per il corretto funzionamento del supervisore è fondamentale che il server System i abbia nella sua tabella host TCP/IP valorizzato l'ip dell'interfaccia di rete come host "localhost".

Se necessario aggiungere l'informazione mediante il comando:

ADDTCPHTE INTNETADR('*ip\_del\_server*') HOSTNAME((LOCALHOST))

#### Ad esempio:

ADDTCPHTE INTNETADR('172.17.2.7') HOSTNAME((LOCALHOST))

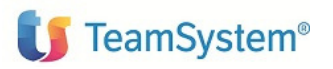

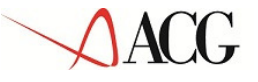

# 3. Aggiornamento web application acgent

### 3.1 Installazione aggiornamento di prodotto

L'aggiornamento della web application acgent consiste nell'applicare le modifiche contenute nel file SIE110.ZIP presente nel cd di installazione.

Tale aggiornamento richiede l'esecuzione dei seguenti passi:

- 1. aprire la console di amministrazione di Websphere Application Server, nel seguito referenziato con l'acronimo WAS, digitando nella barra degli indirizzi del browser l'URL http://ipserver:port/ibm/console, essendo ipserver l'indirizzo IP del server su cui è installato WAS e port la porta alla quale risponde. Immettere un identificativo utente, la password (se richiesta) e premere Invio.
- 2. Dalla Home Page della console di amministrazione, fare clic sull'opzione Applicazioni nella barra di navigazione laterale e quindi cliccare sulla voce Applicazioni Enterprise.

| 🔄 🕞 🔹 🔊 http://localh/                                                                                                    | ost:9060/ibr                       | m/console                                                                                                    | /login.do                                                  |                              | ~ 44                                                                                                    | × Google           |             | p.          |
|----------------------------------------------------------------------------------------------------|------------------------------------|----------------------------------------------------------------------------------------------------|------------------------------------------------------------|------------------------------|----------------------------------------------------------------------------------------------------|--------------------|-------------|-------------|
| 🛊 🎄 🍯 ISC (Integrated                                                                                                    | l Solutions (                      | Console)                                                                                                    |                                                            |                              | <u>0</u> · 0                                                                                                    | 🖶 🔹 🔂 Pag          | jina 🔻 🔘 St | rumenti 🔻   |
| ntegrated Solutions Console                                                                                                    | Benvenuti                          |                                                                                                    |                                                            |                              | 7   Chiudi sessio                                                                                                    |                    |             | IBM.        |
| Visualizza: Tutte le attività                                                                                                    | Applicazion                        | il enterprise                                                                                                    |                                                            |                              |                                                                                                    |                    | Chi         | iudi pagina |
| Benvenuti                                                                                                    | Applicazio                         | ni enterpris                                                                                                    | e                                                          |                              |                                                                                                    |                    |             |             |
| 🗉 Attività guidate                                                                                                    | Applica                            | zioni enter                                                                                                    | prise                                                      |                              |                                                                                                    |                    |             |             |
| E Server                                                                                                    | Utiliana                           | re questa p                                                                                                    | agina per gestire le applicazioni                          | installate. È nossibile dist | tribuire una singola applica                                                                                                    | zione su più serve | er,         |             |
| 100000                                                                                                    | Junzza                             | a de succe b.                                                                                                    |                                                            | transferrer e presente etter |                                                                                                    |                    |             |             |
| 8 Applicazioni                                                                                                    | E Prefe                            | erenze                                                                                                    |                                                            |                              |                                                                                                    |                    |             |             |
| Applicazioni     Applicazioni enterprise     Installa nuova applicazione                                                                                                    | Prefe     Avvia                    | erenze<br>Arresta                                                                                                    | ] Installa   Disinstalla                                   | Aggiorna Comp                | leta aggiornamento                                                                                                    | Rimuevi file       | Esporta     | Esporta DD  |
| Applicazioni     Applicazioni enterprise     Installa nuova applicazione     Risorse                                                                                                    | E Prefi                            | erenze<br>Arresta                                                                                                    | Installa Disinstalla                                       | Aggiorna Comp                | leta aggiornamento                                                                                                    | Rimuovi file       | Esporta     | Esporta DD  |
| Applicazioni     Applicazioni enterprise     Installa nuova applicazione     Risorse     Sicurezza                                                                                                    | E Prefi<br>Avvia<br>D C<br>Selezio | erenze<br>  Arresta<br>] + 9                                                                                                    | Installa Disinstalla                                       | Aggiorna Comp                | leta aggiornamento<br>Stato dell'applicaz                                                                                                    | Rimuovi file       | Esporta     | Esporta DD  |
| Applicazioni     Applicazioni enterprise     Installa nuova applicazione     Risorse     Sicurezza     Ambiente                                                                                                    | E Prefi<br>Avvia<br>Selezio        | erenze<br>Arresta                                                                                                    | Installa Disinstalla                                       | Aggiorna Comp                | leta aggiornamento<br>Stato dell'applicaz<br>III                                                                                                    | Rimuovi file       | Esporta     | Esporta DD  |
| Applicazioni     Applicazioni enterprise     Installa nuova applicazione     Risorse     Sicurezza     Ambiente     Gestione del sistema                                                                                  | Prefi     Avvia     Selezio        | erenze                                                                                                    | Installa Disinstalla                                       | Aggierna Comp                | leta aggiornamento<br>Stato dell'applicaz<br>International<br>International<br>Inter | Rimuovi file       | Esporta     | Esporta DD  |
| Applicazioni     Applicazioni enterprise     Installa nuova applicazione     Risorse     Sicurezza     Ambiente     Gestione del sistema     Utenti e gruppi                                                              | B Prefi<br>Avvia<br>Selezio        | erenze                                                                                                    | Installa Disinstalla                                       | Aggiorna Comp                | leta aggiornamento<br>Stato dell'applicaz<br>Internet dell'applicaz<br>Internet dell'applicaz                                                                                                    | Rimuovi file       | Esporta     | Esporta DD  |
| Applicazioni     Applicazioni enterprise     Installa nuova applicazione     Risorse     Sicurezza     Ambiente     Gestione del sistema     Utenti e gruppi     Controlle e ottimizzazione                               | B Prefi<br>Avvia                   | erenze                                                                                                    | Installa Disinstalla                                       | Aggiorna Comp                | Ieta aggiornamento                                                                                                    | Rimuovi file       | Esporta     | Esporta DD  |
| Applicazioni     Applicazioni enterprise     Installa nuova applicazione     Risorse     Sicurezza     Ambiente     Gestione del sistema     Utenti e gruppi     Controlle e ottimizzazione     Risoluzione dei problemi  | B Prefi                            | erenze<br>Arresta<br>na Nome (<br>Default<br>IBMUTC<br>acov4,<br>ivtApp,                                                                                                    | Installa   Disinstalla  <br> <br> <br> <br> <br> <br> <br> | Aggiorna   Comp              | Ieta aggiornamento Stato dell'applicaz                                                                                                    | Rimuovi file       | Esporta     | Esporta DD  |
| Applicazioni     Applicazioni enterprise     Installa nuova applicazione      Risorse     Sicurezza     Ambiente     Gestione del sisteme     Utenti e gruppi     Controlle e ottimizzazione     Risoluzione del problemi | B Prefi                            | erenze  Arresta  Arresta  Arre | Installa Disinstalla                                       | Aggiorna   Comp              | leta aggiornamento<br>Stato dell'applicaz                                                                                                    | Rimuovi file       | Esporta     | Esporta DD  |

. . . . . ...

4. Selezionare nuovamente l'applicazione acgent e premere il pulsante Aggiorna. Viene così visualizzata una pagina che consente di aggiornare i file dell'applicazione distribuiti nella cella. È possibile aggiornare tutta l'applicazione, un singolo modulo, un singolo file o parte dell'applicazione.

Se un nuovo file o modulo ha lo stesso percorso relativo di un file o un modulo già esistente nell'applicazione web, il nuovo file o modulo sostituisce quello esistente; se, invece, il nuovo file o modulo non esiste sul server, viene aggiunto all'applicazione web

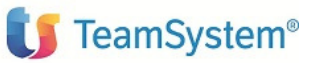

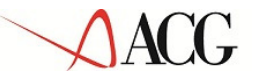

- Nella pagina relativa alle opzioni di aggiornamento dell'applicazione "Preparazione per l'installazione dell'applicazione", occorre selezionare l'opzione Applicazione parziale e specificare il percorso completo del file SIE110.zip, scegliendo l'opportuno file system (locale o remoto) su cui risiede il file stesso.
- 6. Dopo aver cliccato sul pulsante Avanti verrà visualizzata la pagina di conferma. Premere il pulsante OK.
- 7. Viene quindi visualizzata la pagina con l'indicazione delle operazioni effettuate

#### Aggiornamento in corso...

Verificare SystemOut.log sul Deployment Manager o sul server su cui l'applicazione è distribuita per le informazioni spe relative al processo di distribuzione EJB quando questi si verifica.

Update of acgv4 has started.

ADMA5009I: An application archive is extracted at C:\Programmi\/BM\SDP70\runtimes\base\_v61\profiles\AppSrv01 \wstemp\wstemp\app\_11610377cac\ext

ADMA5064I: FileMergeTask completed successfully for acgv4.

ADMA5005I: The application acgv4 is configured in the WebSphere Application Server repository.

ADMA5005I: The application acgv4 is configured in the WebSphere Application Server repository.

ADMA5005I: The application acgv4 is configured in the WebSphere Application Server repository.

ADMA50111: The cleanup of the temp directory for application acgv4 is complete.

Update of acgv4 has ended.

Update of acgv4 has ended.

Per avviare l'applicazione, è necessario anzitutto salvare le modifiche alla configurazione principale.

L'applicazione potrebbe non essere immediatamente disponibile mentre viene avviata su tutti i server.

Le modifiche sono state apportate sulla configurazione locale. È possibile fare clic su:

- <u>Salva</u> per salvare direttamente nella configurazione principale.
- <u>Consultare</u> le modifiche prima di salvare o eliminare.
- 8. Cliccare il link "Salva" nella pagina per salvare l'aggiornamento dell'applicazione nella configurazione di WAS
- 9. Ritornare alla pagina delle applicazioni installate e riavviare l'applicazione web acgent

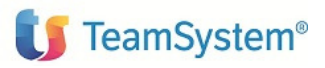

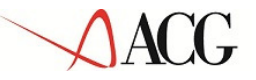

### 3.2 Setup dei dati

La procedura di setup dei dati crea e popola, laddove previsto, le tabelle SQL di prodotto nella libreria (su server System i o iSeries) del Modulo Base ACG e nelle librerie/schemi cosiddetti "di gruppo", "comune" ed "aziendale" dei Sistemi Informativi sui quali si intendono attivare le funzionalità di ACG Vision4 Simulazione di Pianificazione.

#### Setup sul sistema informativo ACGGAA

La procedura di setup dei dati viene effettuata tramite l'applicazione *acgvent* digitando il comando da browser web il seguente indirizzo:

http://ip\_server:porta\_server/acgvent/pages/startSetup.jsp

L'applicazione rimanda ad una pagina di login nella quale è preimpostato l'utente amministratore di sistema (tipicamente ACGMASTER) con il quale dovrà essere effettuato l'accesso. Si presuppone che l'amministratore di sistema sia abilitato a tutti i sistemi informativi per i quali si intende effettuare il setup dei dati (vale a dire che sia abilitato a creare i file di database nelle librerie/schemi del sistema informativo).

Dopo aver immesso la password e premuto il tasto *Enter*, viene presentata la seguente pagina:

| Image: http://192.168.220.241:9081/acgevo/setup.do?xmethod=init Image: Comparison of the setup of the setup of the | the same range of the line |                          | _                      | _                 | _        |          |                            |
|----------------------------------------------------------------------------------------------------|----------------------------|--------------------------|------------------------|-------------------|----------|----------|----------------------------|
| Acconimo SIE Acconimo Versione VIRINO ACC Enterprise Acconimo Versione VIRINO ACCGAA  FTF Sistema Informativo ACCGAA U Uisualizza log Login page Visualizza log Login page Visualizza log Login page Visualizza log ACCGA BIE VIRINO ACCGA KEMNUIOF COMPLETE 2015-10-20 17:34:44:138554 ACCGAA BIE VIRINO ACCGAA KDES400F COMPLETE 2015-10-15 13:44:46:854337                                                                                                    | Attp://192.168.220.24      | <b>1</b> :9081/acgevo/se | tup.do?xmethod=in      | it 🔎 – 🖒 🤞        | 🎒 Setup  | ×        | G 🖌                        |
| Acronimo       SIE V         Versione       VIRINIQ ×         PTF                                                                                                    | ata setup                  |                          |                        | ACG Ente          | erprise  |          |                            |
| Versione       VIRINO ×         PTF                                                                                                    | Acronimo                   | SIE 🗸                    |                        |                   |          |          |                            |
| PTF Sistema Informativo ACGGAA                                                                                                    | Versione                   | V1R1M0 ×                 |                        |                   |          |          |                            |
| Sistema Informativo ACGGAA Visualizza log Login Dage Usualizza log Login Dage Visualizza log Login Dage Visualizza log Login Dage Visualizzace ultimi record d'Installazione 3 Esegui Visualizzace ultimi record d'Installazione 3 Esegui Esegui ACGGAA BE VIRIMO ACCGAA KFMNIUDF COMPLETE 2015-10-15 13:44:4.138554 ACGGAA BE VIRIMO ACGGAA KDES400F COMPLETE 2015-10-15 13:44:4.138554                                                                                                    | PTF                        |                          |                        |                   |          |          |                            |
| Sistema Informativo                                                                                                    | Cistome to fermation       | 100011                   |                        |                   |          |          |                            |
| Esegui Esci Visualizza log Login page                                                                                                    | Sistema Informativo        | ACGGAA                   | •                      |                   |          |          |                            |
| Visualizzazione d'instaliazione 3         Esegui           Sistema Informativo         Acronimo         Versione         PTF         Schema         Nome         Dettagli         Data ultimo aggiornamento           ACG380         RAE         V181M0         ACGGAA         KDES400F         COMPLETE         2015-10-20 17:34:44.138554           ACGGAA         BIE         V181M0         ACGGAA         KDES400F         COMPLETE         2015-10-15 13:44:46.854337                                                                                                    |                            |                          |                        |                   |          | < >      |                            |
| Sistema Informativo         Acronimo         Versione         PT         Schema         Nome         Dettagli         Data ultimo agiornamento           ACG3A         RA         VIRIMO         ACGGAA         KFMNU10F         COMPLETE         2015-10-20 17:31:41:41:31554           ACGGAA         BIE         VIRIMO         ACGGAA         KDES400F         COMPLETE         2015-10-15 13:44:46.854337                                                                                                    |                            | Visualizzaz              | ione ultimi record d'i | nstallazione 3 Es | egui     |          |                            |
| ACG380 RAE V1R1M0 ACG_DATV38 KFMNU10F COMPLETE 2015-10-20 17:34:44.138554<br>ACGGAA BIE V1R1M0 ACGGAA KDES400F COMPLETE 2015-10-15 13:44:46.854337                                                                                                    | Sistema Informativo        | Acronimo                 | Versione P             | TF Schema         | Nome     | Dettagli | Data ultimo aggiornamento  |
| ACGGAA BIE V1R1M0 ACGGAA KDES400F COMPLETE 2015-10-15 13:44:46.854337                                                                                                    | ACG380                     | RAE                      | V1R1M0                 | ACG_DATV38        | KFMNU10F | COMPLETE | 2015-10-20 17:34:44.138554 |
|                                                                                                    | ACGGAA                     | BIE                      | VIRIMO                 | ACGGAA            | KDES400F | COMPLETE | 2015-10-15 13:44:46.854337 |

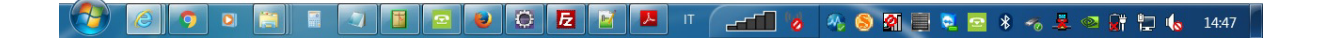

Pagina di setup dei dati

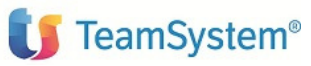

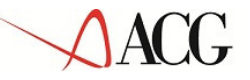

Preliminarmente occorre effettuare il setup per il sistema informativo ACGGAA e successivamente per tutti i sistemi informativi applicativi.

Lanciare il setup della versione V1R1M0 indicando:

- Acronimo SIE
- Versione V1R1M0
- PTF lasciare vuoto
- Sistema informativo ACGGAA

Al termine dell'elaborazione viene emesso il messaggio "Installazione eseguita con successo per il prodotto SIM V1R1M0 sul sistema informativo ACGGAA". Se si tenta di rieseguire successivamente la procedura si otterrà il seguente messaggio: BASE0064: Prodotto SIE già installato sul sistema informativo ACGGAA al livello V1R!M0.

Terminata la fase di setup collegarsi con l'utente ACGMASTER ed eseguire l'operazione:

"Creazione legami SI – tabelle del DB" per i sistemi informativi interessati.

### 3.3 Impostazione codice di autorizzazione all'uso del prodotto

L'attivazione del prodotto ACG Enterprise Simulazione di Pianificazione richiede l'immissione da parte dell'amministratore del sistema del codice di autorizzazione all'uso, secondo la procedura illustrata nel capitolo 6 della guida d'installazione di prodotto ACGE-X99 ACG Enterprise Hub, indicando il codice prodotto ACGE-S19 Simulazione di pianificazione.

### 3.4 Impostazione ruoli

Le funzioni del prodotto Simulazione di Pianificazione sono configurate per essere eseguite da utenti ai quali sia assegnato il ruolo MAN\_ORDVIP Utente Generico Ordini (Production Order User) piu' uno dei seguenti ruoli:

- MAN\_ORDPIA Responsabile Pianificazione (Planning Responsible) - MAN\_PRORES Responsabile Produzione

Occorre pertanto entrare nella funzione del Enterprise Hub per la gestione dei ruoli ed associare tali ruoli agli utenti appropriati che dovranno utilizzare le funzioni del prodotto. Effettuata la modifica dei ruoli è necessario riavviare l'applicazione web acgent ed eseguire il logout e login nell'applicazione enterprise.

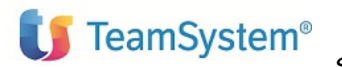

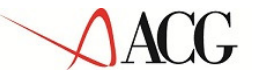

# 4. Installazione web application acgplan

L'applicazione web deve essere installata in WebSphere Application Server mediante il file **ACGPLAN.war** nel cd d'installazione indicando il nome della root di contesto. Si consiglia indicare nella root di contesto **acgplan**, come nell'esempio in figura.

| WebSphere. software               |                                                                  |                                                                            | Welcome jul |
|-----------------------------------|------------------------------------------------------------------|----------------------------------------------------------------------------|-------------|
| View: All tasks                   | Enterprise Applications                                          |                                                                            |             |
| Welcome                           |                                                                  |                                                                            |             |
|                                   | Preparing for the appl                                           | lication installation                                                      | 2 -         |
|                                   | Specify the EAR, V                                               | VAR, JAR, or SAR module to upload and install.                             |             |
| servers                           |                                                                  |                                                                            |             |
| Applications                      | Path to the n                                                    | iew application                                                            |             |
| New Application                   | Local file sy                                                    | ystem                                                                      |             |
| Global deployment settings        | Full path                                                        |                                                                            |             |
| Services                          | C:\Users\                                                        | \g.bellone\Desktop\Browse                                                  |             |
| Resources                         | O Remote file                                                    | e system                                                                   |             |
| Security                          | Full path                                                        | Browce                                                                     |             |
| Environment                       |                                                                  | Dionocia                                                                   |             |
| System administration             | Next Cance                                                       |                                                                            |             |
| Users and Groups                  | Cance                                                            |                                                                            |             |
| Monitoring and Tuning             |                                                                  |                                                                            |             |
|                                   |                                                                  |                                                                            |             |
| Service integration               |                                                                  |                                                                            |             |
|                                   |                                                                  |                                                                            |             |
| Views All tasks   Viekome         | Install New Application                                          |                                                                            | 7           |
| Guided Activities                 | Specify options for installing                                   | g enterprise applications and modules.                                     |             |
| ⊕ Servers                         | Step 1: Select     installation options                          | Select installation options                                                |             |
| Applications                      | instanation options                                              | Specify the various options that are available for your application.       |             |
| New Application                   | to servers                                                       | -                                                                          |             |
| WebSphere enterprise applications | Step 3 Map resource                                              | Precompile JavaServer Pages files                                          |             |
| Business-level applications       | references to<br>resources                                       | Directory to install application                                           |             |
| Global deployment settings        | Step 4 Map virtual                                               | Cittelluite application                                                    |             |
| Services                          | hosts for Web modules                                            |                                                                            |             |
| Resources                         | <ul> <li>Step 5 Map context<br/>roots for Web modules</li> </ul> |                                                                            |             |
| E Security                        | 🔶 Step 6 Metadata for                                            | Deploy enterprise beans     Acculication name                              |             |
| Environment                       | modules                                                          | acgplan                                                                    |             |
| (★ System administration          | Step 7 Summary                                                   | Create MBeans for resources                                                |             |
| Users and Groups                  |                                                                  | Override class reloading settings for Web and EJB modules                  |             |
| Monitoring and Tuning             |                                                                  | Reload interval in seconds                                                 |             |
| ( ∃ Troubleshooting               |                                                                  |                                                                            |             |
| Service integration               |                                                                  | Deploy Web services                                                        |             |
| (I) UDDI                          |                                                                  | Validate Input off/warn/fail<br>warm ¥                                     |             |
|                                   |                                                                  | Process embedded configuration                                             |             |
|                                   |                                                                  | File Permission                                                            |             |
|                                   |                                                                  | Allow all files to be read but not written to Allow executables to execute |             |

Cliccare sempre Avanti fino alla visualizzazione della pagina della Fase 3 in cui cliccare sul tasto "Fine" e successivamente su "Salva".

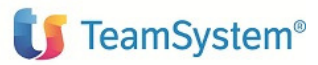

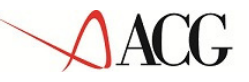

Simulazione di Pianificazione - Guida di installazione

Installazione in corso...

Se sono presenti bean enterprise nell'applicazione, il processo di distribuzione EJB potrebbe richiedere alcuni minuti. Ne processo non è completato.

Verificare SystemOut.log sul Deployment Manager o sul server su cui l'applicazione è distribuita per le informazioni specifiche relative al p

ADMA5016I: Installazione di ACG\_gps64b\_war avviata.

ADMA5067I: Convalida di risorsa per l'applicazione ACG\_gps64b\_war completata correttamente.

ADMA5058I: Le versioni dellapplicazione e del modulo sono convalidate con le versioni delle destinazioni di distribuzione.

ADMA5005I: L'applicazione ACG\_gps64b\_war è configurata nel contenitore di WebSphere Application Server.

ADMA5053I: Sono stati creati i riferimenti alla libreria per il pacchetto facoltativo installato.

ADMA5005I: L'applicazione ACG\_gps64b\_war è configurata nel contenitore di WebSphere Application Server.

ADMA50011: File binari dell'applicazione salvato in C:\Programm\IBM\WebSphere\AppServer\profiles\AppSrv01\wstemp\96389 \workspace\cells\mbmprod15Node01Cell\applications\ACG\_gps64b\_war.ear\ACG\_gps64b\_war.ear

ADMA5005I: L'applicazione ACG\_gps64b\_war è configurata nel contenitore di WebSphere Application Server.

SECJ0400I: Applicazione ACG\_gps64b\_war con informazioni appContextIDForSecurity aggiornata correttamente.

ADMA5011I: La pulitura della directory temporanea per l'applicazione ACG\_gps64b\_war è completa.

ADMA5013I: Installazione dell'applicazione ACG\_gps64b\_war avvenuta correttamente.

Installazione dell'applicazione ACG\_gps64b\_war avvenuta correttamente.

Per avviare l'applicazione, è necessario anzitutto salvare le modifiche alla configurazione principale.

Le modifiche sono state apportate sulla configurazione locale. È possibile fare clic su:

- Salva per salvare direttamente nella configurazione principale.
- <u>Consultare</u> le modifiche prima di salvare o eliminare.

Per lavorare con le applicazioni installate, fare clic sul pulsante "Gestisci applicazioni".

Gestisci applicazioni

Infine avviare l'applicazione:

- Aprire la voce di menu "Applicazioni enterprise"
- Selezionare "ACGPLAN.war"
- Cliccare su "avvia"

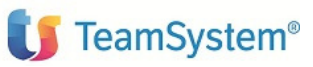

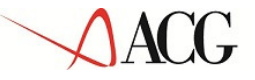

### 4.1 Impostazione Address Book

Aprire il desktop della web application ACG Vision4 e richiamare l'applicazione Simulator cliccando sulla voce di menu "Simulazione di Pianificazione" nel menu "Produzione". Nella finestra che viene visualizzata, richiamare la funzione Address Book per configurare le connessioni con il modulo supervisore cliccando su "Menu" > "Altro" > "Address Book".

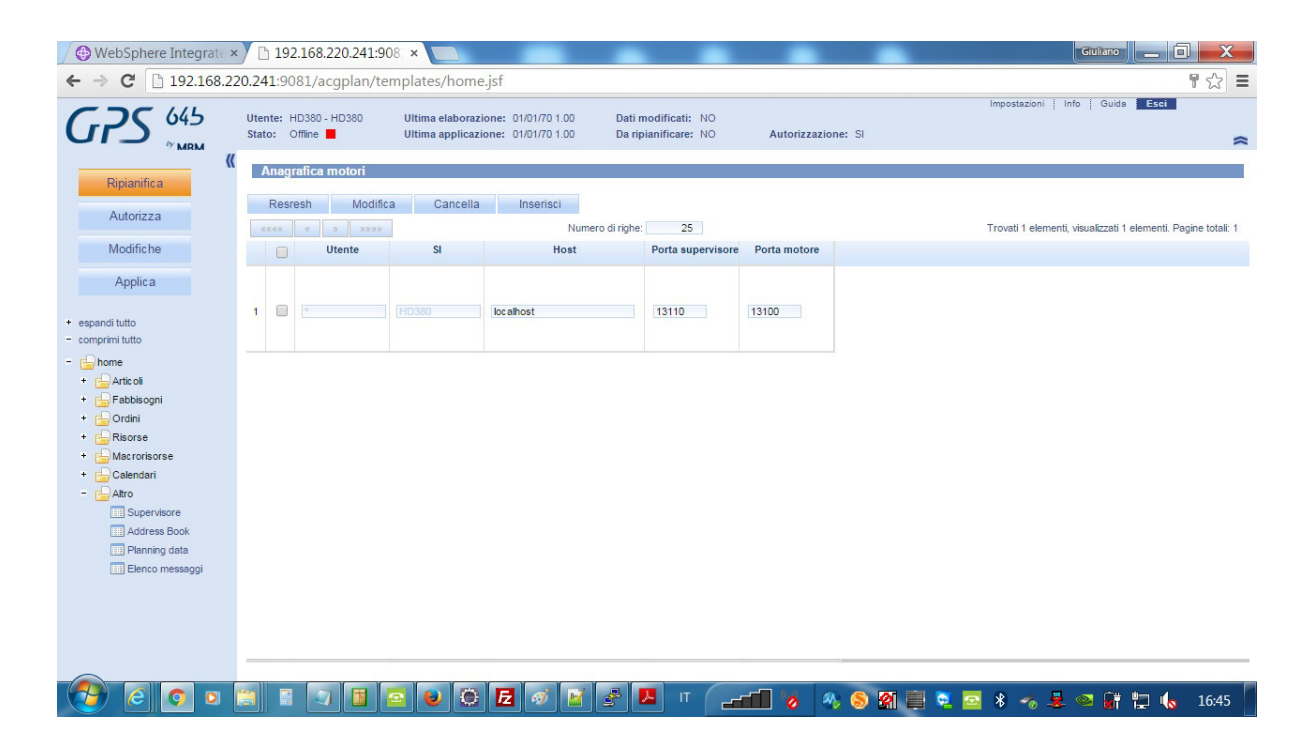

Nella maschera "Address Book" cliccare sul pulsante "Inserisci" per creare un record di configurazione per ciascun utente/sistema informativo avendo cura di inserire l'IP o il nome macchina dell'host contenente il supervisore e le porte TCP/IP del supervisore e del motore RMI precedentemente scelti (nell'esempio 10010 e 10001). Si consiglia di utilizzare il carattere jolly \* per indicare tutti gli utenti e di specificare il sistema informativo per indicare l'associazione utente – sistema informativo.

N.B. Le porte riportate nella figura sono un esempio, fare riferimento alle porte inserite nello script (pag.34) di configurazione per i parametri SUPERVISOR\_PORT\_NO e RMI\_PORT\_NO

SUPERVISOR\_PORT\_NO=10010 RMI\_PORT\_NO=10001

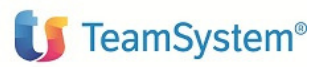

ACG

Simulazione di Pianificazione - Guida di installazione

### 4.2 Setup dati

Occorre inserire almeno una Mappa Oraria, un Calendario di Riferimento ed un Calendario di Disponibilità nei relativi anagrafici."

"Inoltre, nel caso si installi il prodotto FCP "Finite Capacity Planning", è necessario impostare il campo "Calendario di disponibilità" della Tabella di Personalizzazione "Simulatore Pianificazione".

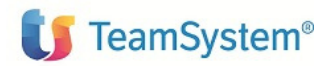

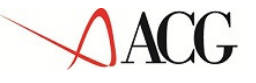

# Appendice A - Encoding CCSID Iseries

| file.encoding | CCSID | Descrizione                                                                                          |
|---------------|-------|----------------------------------------------------------------------------------------------------|
| ASCII         | 367   | ASCII (American Standard Code for Information Interchange)                                           |
| Big5          | 950   | T-Cinese BIG-5 ASCII a 8-bit                                                                         |
| Big5_HKSCS    | 950   | Big5_HKSCS                                                                                           |
| Big5_Solaris  | 950   | Big5 con sette ulteriori definizioni di caratteri ideografici Hanzi per la locale Solaris zh_TW.BIG5 |
| CNS11643      | 964   | Serie di caratteri nazionali cinesi per il cinese tradizionale                                       |
| Cp037         | 037   | IBM EBCDIC Stati Uniti, Canada, Paesi Bassi,                                                         |
| Cp273         | 273   | IBM EBCDIC Germania, Austria                                                                         |
| Cp277         | 277   | IBM EBCDIC Danimarca, Norvegia                                                                       |
| Cp278         | 278   | IBM EBCDIC Finlandia, Svezia                                                                         |
| Cp280         | 280   | IBM EBCDIC Italia                                                                                    |
| Cp284         | 284   | IBM EBCDIC Spagnolo, America latina                                                                  |
| Cp285         | 285   | IBM EBCDIC Regno Unito                                                                               |
| Cp297         | 297   | IBM EBCDIC Francia                                                                                   |
| Cp420         | 420   | IBM EBCDIC Arabo                                                                                     |
| Cp424         | 424   | IBM EBCDIC Ebraico                                                                                   |
| Cp437         | 437   | PC Stati Uniti ASCII a 8-bit                                                                         |
| Cp500         | 500   | IBM EBCDIC Internazionale                                                                            |
| Cp737         | 737   | MS-DOS Greco ASCII a 8-bit                                                                           |
| Cp775         | 775   | MS-DOS Baltico ASCII a 8-bit                                                                         |
| Cp838         | 838   | IBM EBCDIC Tailandia                                                                                 |
| Cp850         | 850   | Latino-1 multinazionale ASCII a 8-bit                                                                |
| Cp852         | 852   | Latino-2 ASCII a 8-bit                                                                               |
| Cp855         | 855   | Cirillico ASCII a 8-bit                                                                              |
| Cp856         | 0     | Ebraico ASCII a 8-bit                                                                                |
| Cp857         | 857   | Latino-5 ASCII a 8-bit                                                                               |
| Cp860         | 860   | Portogallo ASCII a 8-bit                                                                             |
| Cp861         | 861   | Islanda ASCII a 8-bit                                                                                |
| Cp862         | 862   | Ebraico ASCII a 8-bit                                                                                |
| Cp863         | 863   | Canada ASCII a 8-bit                                                                                 |

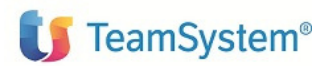

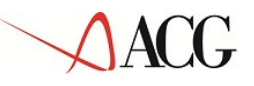

| Cp864  | 864  | Arabo ASCII a 8-bit                      |
|--------|------|------------------------------------------|
| Cp865  | 865  | Danimarca, Norvegia ASCII a 8-bit        |
| Cp866  | 866  | Cirillico ASCII a 8-bit                  |
| Cp868  | 868  | Urdu ASCII a 8-bit                       |
| Cp869  | 869  | Greco ASCII a 8-bit                      |
| Cp870  | 870  | IBM EBCDIC Latino-2                      |
| Cp871  | 871  | IBM EBCDIC Islanda                       |
| Cp874  | 874  | Tailandia ASCII a 8-bit                  |
| Cp875  | 875  | IBM EBCDIC Greco                         |
| Cp918  | 918  | IBM EBCDIC Urdu                          |
| Cp921  | 921  | Baltico ASCII a 8-bit                    |
| Cp922  | 922  | Estonia ASCII a 8-bit                    |
| Ср930  | 930  | IBM EBCDIC Giapponese esteso Katakana    |
| Ср933  | 933  | IBM EBCDIC Coreano                       |
| Cp935  | 935  | IBM EBCDIC Cinese semplificato           |
| Cp937  | 937  | IBM EBCDIC Cinese tradizionale           |
| Ср939  | 939  | IBM EBCDIC Giapponese esteso Latino      |
| Cp942  | 942  | Giapponese ASCII a 8-bit                 |
| Cp942C | 942  | Variante di Cp942                        |
| Cp943  | 943  | Dati PC misti in giapponese per open env |
| Cp943C | 943  | Dati PC misti in giapponese per open env |
| Cp948  | 948  | Cinese tradizionale ASCII a 8-bit IBM    |
| Cp949  | 944  | Coreano ASCII a 8-bit KSC5601            |
| Ср949С | 949  | Variante di Cp949                        |
| Cp950  | 950  | T-Cinese BIG-5 ASCII a 8-bit             |
| Cp964  | 964  | EUC Cinese tradizionale                  |
| Ср970  | 970  | EUC Coreano                              |
| Cp1006 | 1006 | Urdu ISO a 8-bit                         |
| Cp1025 | 1025 | IBM EBCDIC Cirillico                     |
| Cp1026 | 1026 | IBM EBCDIC Turchia                       |
| Cp1046 | 1046 | Arabo ASCII a 8-bit                      |
| Cp1097 | 1097 | IBM EBCDIC Farsi                         |
| Cp1098 | 1098 | Farsi ASCII a 8-bit                      |
| Cp1112 | 1112 | IBM EBCDIC Baltico                       |

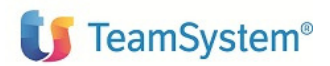

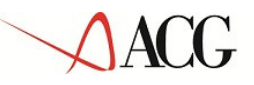

| Cp1122       | 1122  | IBM EBCDIC Estonia                        |
|--------------|-------|-------------------------------------------|
| Cp1123       | 1123  | IBM EBCDIC Ucraina                        |
| Cp1124       | 0     | Ucraina ISO a 8-bit                       |
| Cp1140       | 1140  | Variante di Cp037 con carattere dell'euro |
| Cp1141       | 1141  | Variante di Cp273 con carattere dell'euro |
| Cp1142       | 1142  | Variante di Cp277 con carattere dell'euro |
| Cp1143       | 1143  | Variante di Cp278 con carattere dell'euro |
| Cp1144       | 1144  | Variante di Cp280 con carattere dell'euro |
| Cp1145       | 1145  | Variante di Cp284 con carattere dell'euro |
| Cp1146       | 1146  | Variante di Cp285 con carattere dell'euro |
| Cp1147       | 1147  | Variante di Cp297 con carattere dell'euro |
| Cp1148       | 1148  | Variante di Cp500 con carattere dell'euro |
| Cp1149       | 1149  | Variante di Cp871 con carattere dell'euro |
| Cp1250       | 1250  | MS-Win Latino-2                           |
| Cp1251       | 1251  | MS-Win Cirillico                          |
| Cp1252       | 1252  | MS-Win Latino-1                           |
| Cp1253       | 1253  | MS-Win Greco                              |
| Cp1254       | 1254  | MS-Win Turco                              |
| Cp1255       | 1255  | MS-Win Ebraico                            |
| Cp1256       | 1256  | MS-Win Arabo                              |
| Cp1257       | 1257  | MS-Win Baltico                            |
| Cp1258       | 1251  | MS-Win Russo                              |
| Cp1381       | 1381  | S-Cinese GB ASCII a 8-bit                 |
| Cp1383       | 1383  | EUC Cinese semplificato                   |
| Cp33722      | 33722 | EUC Giapponese                            |
| EUC_CN       | 1383  | EUC per Cinese semplificato               |
| EUC_JP       | 5050  | EUC per Giapponese                        |
| EUC_JP_LINUX | 0     | JISX 0201, 0208 , EUC giapponese codifica |
| EUC_KR       | 970   | EUC per Coreano                           |
| EUC_TW       | 964   | EUC per Cinese tradizionale               |
| GB2312       | 1381  | S-Cinese GB ASCII a 8-bit                 |
| GB18030      | 1392  | Cinese semplificato, PRC standard         |
| GBK          | 1386  | Nuovo Cinese semplificato ASCII 9 a 8-bit |
| ISCII91      | 806   | Codifica ISCII91 di script indiani        |

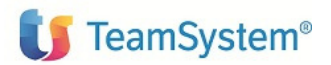

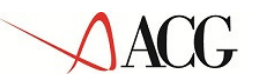

| ISO2022CN        | 965   | ISO 2022 CN, cinese (solo conversione in Unicode)                                                   |
|------------------|-------|----------------------------------------------------------------------------------------------------|
| ISO2022_CN_CNS   | 965   | CNS11643 in ISO-2022-CN, cinese tradizionale (conversione da Unicode soltanto)                      |
| ISO2022_CN_GB    | 1383  | GB2312 in ISO-2022-CN, cinese semplificato (conversione da Unicode soltanto)                        |
| ISO2022CN_CNS    | 965   | ASCII a 7-bit per Cinese tradizionale                                                               |
| ISO2022CN_GB     | 1383  | ASCII a 7-bit per Cinese semplificato                                                               |
| ISO2022JP        | 5054  | ASCII a 7-bit per Giapponese                                                                        |
| ISO2022KR        | 25546 | ASCII a 7-bit per Coreano                                                                           |
| ISO8859_1        | 819   | ISO 8859-1 Alfabeto latino n. 1                                                                     |
| ISO8859_2        | 912   | ISO 8859-2 ISO Latino-2                                                                             |
| ISO8859_3        | 0     | ISO 8859-3 ISO Latino-3                                                                             |
| ISO8859_4        | 914   | ISO 8859-4 ISO Latino-4                                                                             |
| ISO8859_5        | 915   | ISO 8859-5 ISO Latino-5                                                                             |
| ISO8859_6        | 1089  | ISO 8859-6 ISO Latino-6 (Arabo)                                                                     |
| ISO8859_7        | 813   | ISO 8859-7 ISO Latino-7 (Greco/Latino)                                                              |
| ISO8859_8        | 916   | ISO 8859-8 ISO Latino-8 (Ebraico)                                                                   |
| ISO8859_9        | 920   | ISO 8859-9 ISO Latino-9 (ECMA-128, Turchia)                                                         |
| ISO8859_13       | 0     | Alfabeto latino n. 7                                                                                |
| ISO8859_15       | 923   | ISO8859_15                                                                                          |
| ISO8859_15_FDIS  | 923   | ISO 8859-15, alfabeto latino n. 9                                                                   |
| ISO-8859-15      | 923   | ISO 8859-15, Alfabeto latino n. 9                                                                   |
| JIS0201          | 897   | Standard industriale Giapponese X0201                                                               |
| JIS0208          | 5052  | Standard indutriale Giapponese X0208                                                                |
| JIS0212          | 0     | Standard industriale Giapponese X0212                                                               |
| JISAutoDetect    | 0     | Trova ed esegue la conversione da Shift-JIS, EUC-JP, ISO 2022 JP (conversione soltanto per Unicode) |
| Johab            | 0     | Codifica Hangul di composizione Coreana (completa)                                                  |
| K018_R           | 878   | Cirillico                                                                                           |
| KSC5601          | 949   | Coreano ASCII a 8-bit                                                                               |
| MacArabic        | 1256  | Macintosh Arabico                                                                                   |
| MacCentralEurope | 1282  | Macintosh latino 2                                                                                  |
| MacCroatian      | 1284  | Macintosh Croato                                                                                    |
| MacCyrillic      | 1283  | Macintosh Cirillico                                                                                 |
| MacDingbat       | 0     | Macintosh Dingbat                                                                                   |

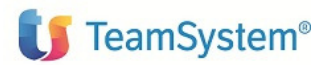

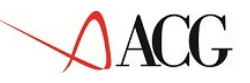

| MacGreek           | 1280  | Macintosh Greco                                                                                            |
|--------------------|-------|----------------------------------------------------------------------------------------------------|
| MacHebrew          | 1255  | Macintosh Ebraico                                                                                          |
| Maclceland         | 1286  | Macintosh Islanda                                                                                          |
| MacRoman           | 0     | Macintosh Romeno                                                                                           |
| MacRomania         | 1285  | Macintosh Romania                                                                                          |
| MacSymbol          | 0     | Macintosh Simboli                                                                                          |
| MacThai            | 0     | Macintosh Tailandese                                                                                       |
| MacTurkish         | 1281  | Macintosh Turco                                                                                            |
| MacUkraine         | 1283  | Macintosh Ucraino                                                                                          |
| MS874              | 874   | MS-Win Tailandia                                                                                           |
| MS932              | 943   | Windows giapponese                                                                                         |
| MS936              | 936   | Windows cinese semplificato                                                                                |
| MS949              | 949   | Windows Coreano                                                                                            |
| MS950              | 950   | Windows cinese tradizionale                                                                                |
| MS950_HKSCS        | NA    | Windows cinese tradizionale con Hong Kong S.A.R. delle estensioni della Cina                               |
| SJIS               | 932   | Giapponese ASCII a 8-bit                                                                                   |
| TIS620             | 874   | Standard industriale tailandese 620                                                                        |
| US-ASCII           | 367   | ASCII (American Standard Code for Information Interchange)                                                 |
| UTF8               | 1208  | UTF-8 (CCSID IBM 1208, che non è ancora disponibile sul server iSeries)                                    |
| UTF-16             | 1200  | Formato di conversione UCS a 16 bit, ordine dei byte identificato da un segno opzionale di ordine dei byte |
| UTF-16BE           | 1200  | Formato di conversione Unicode a 16 bit, ordine byte big-endian                                            |
| UTF-16LE           | 1200  | Formato di conversione Unicode a 16 bit, ordine byte little-endian                                         |
| UTF-8              | 1208  | Fomato di trasformazione UCS a 8 bit                                                                       |
| Unicode            | 13488 | UNICODE, UCS-2                                                                                             |
| UnicodeBig         | 13488 | Lo stesso di Unicode                                                                                       |
| UnicodeBigUnmarked |       | Unicode senza contrassegno ordine di byte                                                                  |
| UnicodeLittle      |       | Unicode con ordine di byte little-endian                                                                   |

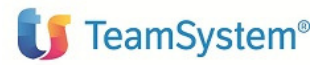

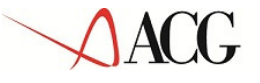

# Appendice B – Disinstallazione web application ACGPLAN

L'applicazione web deve essere disinstallata in WebSphere Application Server mediante l'uso della sua console come nell'esempio in figura seguendo le indicazioni visualizzate dalla procedura.

| View: All tasks                                                                                             | Cell=merci                                                                                                    | urio-srvNode01Cell, Profile=AppSrv01 |                      |  |  |
|----------------------------------------------------------------------------------------------------|----------------------------------------------------------------------------------------------------|--------------------------------------|----------------------|--|--|
| Welcome                                                                                                    | Enterprise                                                                                                    | Applications                         |                      |  |  |
| Guided Activities                                                                                           | Entrana                                                                                                    | ice Applications                     |                      |  |  |
|                                                                                                    | Citerprise Applications                                                                                                    |                                      |                      |  |  |
| Applications                                                                                                | By the profession of the profession of the profesion of the profession of the profession of the profession of the p |                                      |                      |  |  |
| New Application     Application Types     WebSphere enterprise applications     Business-level applications | Start Stop Install Uninstall Update Rollout Update Remove File Export DDL Export File                                                                                                    |                                      |                      |  |  |
| Assets                                                                                                    | Select                                                                                                    | Name 🗘                               | Application Status ዕ |  |  |
| Services                                                                                                    | You can administer the following resources:                                                                                                    |                                      |                      |  |  |
| Resources                                                                                                   |                                                                                                    | ACG qps64b war                       | ⇒                    |  |  |
| Security                                                                                                    |                                                                                                    | acqv4                                | ÷                    |  |  |
| ] Environment                                                                                               |                                                                                                    | rspy4                                | A)                   |  |  |
| System administration                                                                                       |                                                                                                    |                                      | a                    |  |  |
| Users and Groups                                                                                            |                                                                                                    | Incv4                                | 7                    |  |  |
| Monitoring and Tuning                                                                                       |                                                                                                    | ivtApp                               | *                    |  |  |
| ] Troubleshooting                                                                                           |                                                                                                    | query                                | *                    |  |  |
| Service integration                                                                                         | Total 6                                                                                                    |                                      |                      |  |  |
|                                                                                                    |                                                                                                    |                                      |                      |  |  |

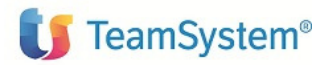

ACGE-S19 ACG Enterprise Simulazione di Pianificazione - Guida di installazione

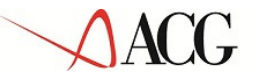

# Commenti e comunicazioni

Per eventuali commenti e/o comunicazioni volte al miglioramento dell'utilizzo della Guida si prega di fare riferimento al sito internet:

http://webrecall.teamsystem.com/